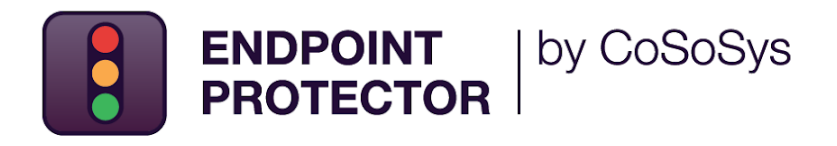

# **Cloud Services** User Manual

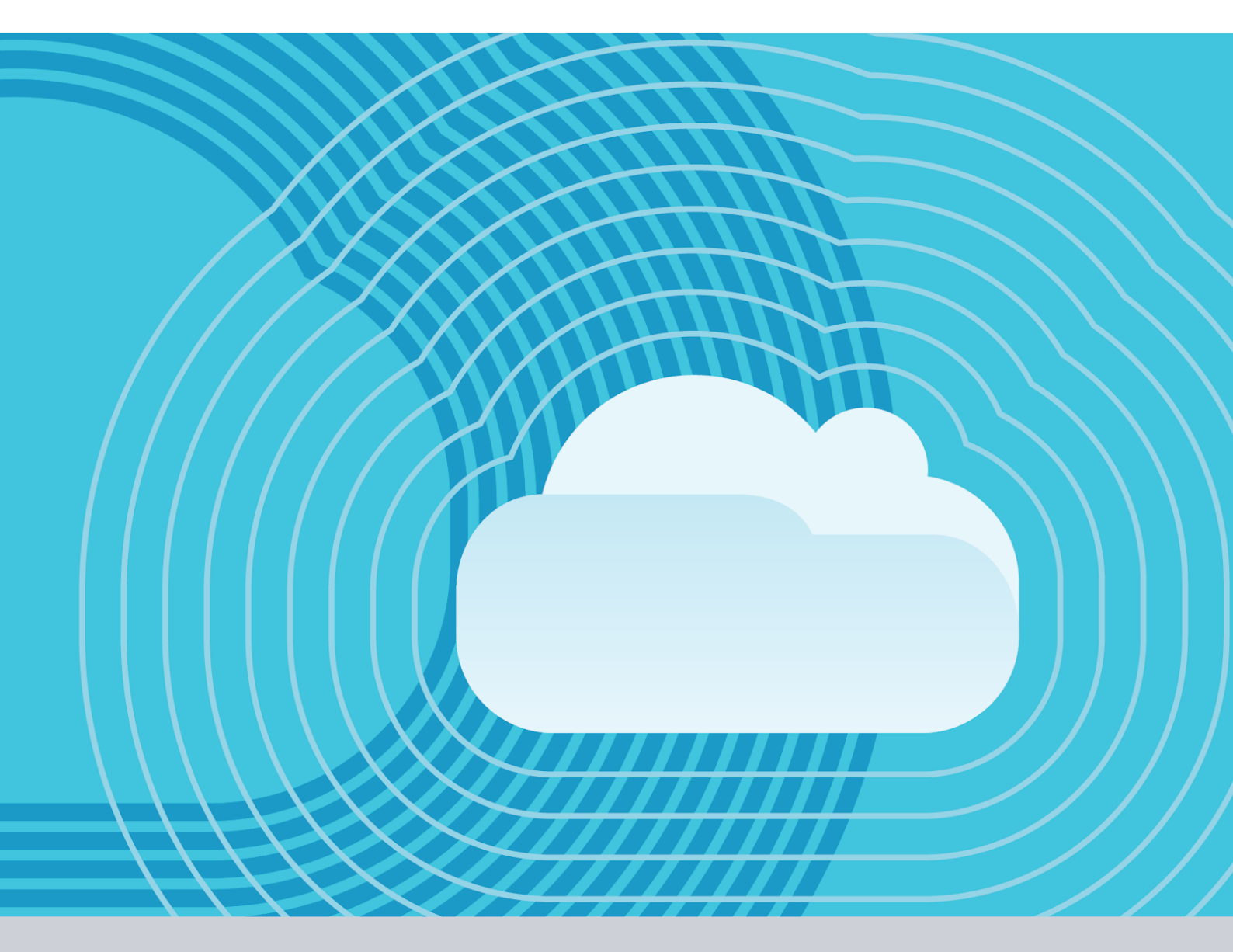

Version 5.0

Date 11.11.2022

| Table of Contents                              |    |
|------------------------------------------------|----|
| Document Changelog                             | 1  |
| 1. Introduction                                | 2  |
| 2. Amazon Web Services                         | 3  |
| 2.1. Obtain the Endpoint Protector AMI         | 3  |
| 2.2. Launch the EC2 image                      | 4  |
| 2.2.1. Request an Elastic IP                   | 9  |
| 2.2.2. Secure your Instance                    | 11 |
| 3. Google Cloud Platform                       | 12 |
| 3.1. Obtain the Endpoint Protector GCP image   | 12 |
| 3.2. Download the image                        | 12 |
| 3.3. Create a bucket                           | 12 |
| 3.4. Import the image to the custom image list | 14 |
| 3.5. Create an Endpoint Protector VM Instance  | 15 |
| 3.6. Request a Static IP                       | 16 |
| 3.7. Create Firewall rules                     | 17 |
| 4. Azure                                       | 19 |
| 4.1. Obtain the Endpoint Protector Azure VM    | 19 |
| 4.2. Create the Storage Account and Container  | 19 |
| 4.3. Create the disk                           | 22 |
| 4.4. Create the Virtual Machine                | 24 |
| 5. Endpoint Protector Licensing                | 27 |
| 6. Disclaimer                                  | 28 |

## **Document Changelog**

| Version | Date       | Notes                                                                             |
|---------|------------|-----------------------------------------------------------------------------------|
| 1.0     | 2016       | The document was created                                                          |
| 2.0     | 2018       | The document was updated                                                          |
| 3.0     | 2019       | The document was updated                                                          |
| 4.0     | 27.05.2022 | Chapters Amazon Web Services, Google Cloud Platform, and Azure were updated.      |
| 5.0     | 11.11.2022 | The Azure chapter, Create the Storage Account and Container section were updated. |

### . Introduction

This User Manual is intended to provide short guidance when using the Endpoint Protector Server in Amazon Web Services or Google Cloud Platform.

**Important**: This document is not intended as a step-by-step guide to creating an AWS or GCP account. The precondition to already having such accounts in place and understanding the bases of how these 3rd party services are the responsibility of each Administrator.

- Amazon Web Services the Endpoint Protector AMI is provided as an Amazon EC2 instance
- Google Cloud Platform the Endpoint Protector image is provided as a \*.tar.gz.
- Azure the Endpoint Protector image will be uploaded into your account.

**Note**: For information related to the use of Endpoint Protector – main components, features, and functionality, please refer to the **Endpoint Protector User Manual**.

## 2. Amazon Web Services

#### 2.1. Obtain the Endpoint Protector AMI

Endpoint Protector is not generally available in the AWS Marketplace. To have access to the Amazon Machine Image (AMI), you need to contact your Endpoint Protector Representative directly or submit a request on our <u>website</u> by providing information such as the AWS Account no. and Region and Availability Zone.

You will receive a reply from an Endpoint Protector Representative, notifying you when the Endpoint Protector Amazon Machine Image has been shared with your account.

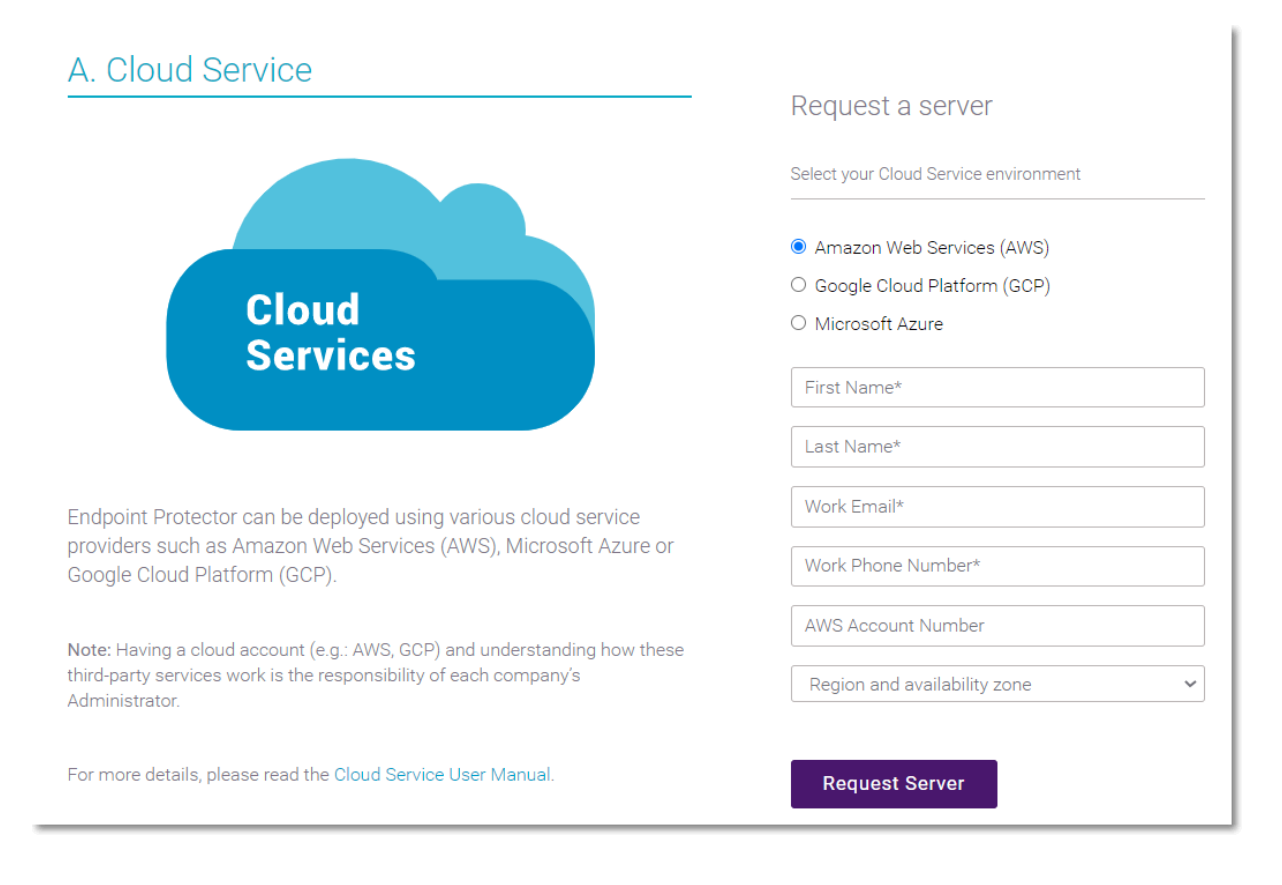

#### 2.2. Launch the EC2 image

As the Endpoint Protector image has already been shared with you, this process is similar to any other EC2 launch.

To launch the EC2 image, follow these steps:

- 1. Go to Services: EC2 and select your region
- 2. Go to **Images: AMIs** and select the type of the Private image and search for **Endpoint Protector**

| aws 🔛 Services Q. Search                                                                |                                                                                                    |                                                                          |                                                                                                    | 🔈 👃 🕐 N. Virginia 🕶 🛛 🔂 🖉 🖓 🕹                                                |
|-----------------------------------------------------------------------------------------|----------------------------------------------------------------------------------------------------|--------------------------------------------------------------------------|----------------------------------------------------------------------------------------------------|------------------------------------------------------------------------------|
| 🔯 Resource Groups & Tag Editor 🛛 🧱                                                      | 53.94                                                                                                    |                                                                          |                                                                                                    |                                                                              |
| New EC2 Experience<br>Tel us what you think     K     EC2 Dashboard     EC2 Global View | Amazon Machine Images (AMIs) (1/1) Info<br>Private Images  Q Search<br>EndPoint Protector X Clear filters |                                                                          | C Recycle Bin                                                                                                    | EC2 Image Builder     Actions ▼     Launch Instance from AHI       < 1     < |
| Events                                                                                  | AMI ID V AMI name                                                                                         | ▼ Visibility ▽ Status ▽ Creation date                                    |                                                                                                    |                                                                              |
| Tags                                                                                    | Endpoint Protector 5.5.0.0 Virtual App                                                                    | liance Private 🕑 Available 🔍 🔾 2022/03/21 11:22                          | GMT+2 Linux/UNIX ebs                                                                                                    | Alley Addressing and all the surface of the sur-                             |
| Limits                                                                                  |                                                                                                    |                                                                          |                                                                                                    |                                                                              |
| ▼ Instances                                                                             |                                                                                                    |                                                                          |                                                                                                    |                                                                              |
| Instances New                                                                           | AMI ID: ami-058998c5dcaf90365                                                                             |                                                                          |                                                                                                    | $\odot$ $\times$                                                             |
| Launch Templates                                                                        | Detalls Storage Tags                                                                                      |                                                                          |                                                                                                    |                                                                              |
| Spot Requests                                                                           | AMLID                                                                                                    | Image type                                                               | Platform details                                                                                                    | Root device type                                                             |
| Savings Plans                                                                           | O and internet countries                                                                                  | machine                                                                  | Linux/UNIX                                                                                                    | EBS                                                                          |
| Reserved Instances New                                                                  | AMI name                                                                                                  | Owner account ID                                                         | Architecture                                                                                                    | Usage operation                                                              |
| Dedicated Hosts<br>Scheduled Instances                                                  | D Endpoint Protector 5.5.0.0 Virtual Appliance                                                            | <u> </u>                                                                 | x86_64                                                                                                    | RunInstances                                                                 |
| Capacity Reservations                                                                   | Root device name                                                                                          | Status                                                                   | Source                                                                                                    | Virtualization type                                                          |
| ▼ Images                                                                                | 🗇 /dev/sda1                                                                                               | Available                                                                | Bits approximation to the provide the provide the p | hvm                                                                          |
| AMIS New                                                                                | Boot mode                                                                                                 | State reason                                                             | Creation date                                                                                                    | Kernel ID                                                                    |
| AMI Catalog                                                                             | -                                                                                                    | -                                                                        | Mon Mar 21 2022 11:22:45 GMT+0200 (South Africa Standard Time)                                                                                                    | -                                                                            |
| W Elartic Block Store                                                                   | Block devices                                                                                             | Description                                                              | Product codes                                                                                                    | RAM disk ID                                                                  |
| Volumer www                                                                             | O American way there for a finite segular                                                                 | Ø Soperanised International Statement Statement                          | -                                                                                                    | -                                                                            |
| Spapshots New                                                                           |                                                                                                    | Applicated from an easily 1 for period manager from a more an Applicated |                                                                                                    |                                                                              |
| Lifecycle Manager New                                                                   | Deprecation time                                                                                          |                                                                          |                                                                                                    |                                                                              |
|                                                                                         |                                                                                                    |                                                                          |                                                                                                    |                                                                              |

3. Right-click and select Launch Instance

| aws iii Services Q. Search             | earch for services, features, blogs, docs, and more [Option+5] |                                       |                               |                            |                  |                            |                          |                     |                                  |                      |         |
|----------------------------------------|----------------------------------------------------------------|---------------------------------------|-------------------------------|----------------------------|------------------|----------------------------|--------------------------|---------------------|----------------------------------|----------------------|---------|
| 😻 Resource Groups & Tag Editor 🛛 🗮     | 👿 Renora Group & Tay Lifer 📲 👪                                 |                                       |                               |                            |                  |                            |                          |                     |                                  |                      |         |
| New EC2 Experience X                   | Amazon Machine Images (AMIs) (1/1)                             | Info                                  |                               |                            |                  | (                          | 🖸 🛛 🖄 Recycle Bin        | EC2 Image Builder   | Actions 🔻                        | Launch instance from | m AMI   |
| EC2 Dashboard                          | Private images  Q. Search EndPoint Protector  X Clear filters  | 1                                     |                               |                            |                  |                            |                          |                     |                                  | < 1                  | > ©     |
| EC2 GIODAL VIEW                        | AMI ID V AMI name                                              | 2                                     | ▼ Visibility                  |                            | ~                | Platform                   | Root device type         |                     |                                  | ∀irtualiza           | ation ⊽ |
| Tags                                   | Endpoint Pro                                                   | 0                                     | ivate ⊘ Availabi              | @ @ 2022/03/2111:22        | iMT+2            | Linux/UNIX                 | ebs                      | And driven in       | AND REAL PROPERTY AND ADDRESS OF | hvm                  |         |
| Limits                                 |                                                                | Conv AMI                              |                               |                            |                  |                            |                          |                     |                                  |                      |         |
| ▼ Instances                            |                                                                | Edit AMI permissions                  |                               |                            |                  |                            |                          |                     |                                  |                      |         |
| Instances New                          | AMI ID: ami-058998c5dcaf90365                                  | Request Spot Instances<br>Manage tags |                               |                            | =                |                            |                          |                     |                                  |                      | Θ×      |
| Instance Types<br>Launch Templates     | Details Storage Tags                                           | Deregister AMI                        |                               |                            |                  |                            |                          |                     |                                  |                      |         |
| Spot Requests                          | AMI ID                                                         | Manage image optimization             | e                             |                            | Platform details |                            |                          | Root device type    |                                  |                      |         |
| Savings Plans                          | 0 mm 100000004/0000                                            | Manage AMI Deprecation                |                               |                            | Linux/UNIX       |                            |                          | EBS                 |                                  |                      |         |
| Reserved Instances New                 | AMI name                                                       | Register instance store-back          | d AMI count ID                |                            | Architecture     |                            |                          | Usage operation     |                                  |                      |         |
| Dedicated Hosts<br>Scheduled Instances | D Endpoint Protector 5.5.0.0 Virtual Appliance                 |                                       | 902410753680                  |                            | x86_64           |                            |                          | RunInstances        |                                  |                      |         |
| Capacity Reservations                  | Root device name                                               | 5                                     | tatus                         |                            | Source           |                            |                          | Virtualization type |                                  |                      |         |
| ▼ Images                               | /dev/sda1                                                      | (                                     | ) Available                   |                            | O HOUSE HAD      | Industry Protector 12,2011 | Artical Applicant        | hvm                 |                                  |                      |         |
| AMIS New                               | Boot mode                                                      | 1                                     | tate reason                   |                            | Creation date    |                            |                          | Kernel ID           |                                  |                      |         |
| AMI Catalog                            | -                                                              |                                       |                               |                            | Mon Mar 21 202.  | 2 11:22:45 GMT+0200 (Sout  | th Africa Standard Time) | -                   |                                  |                      |         |
| Flastic Block Store                    | Block devices                                                  |                                       | escription                    |                            | Product codes    |                            |                          | RAM disk ID         |                                  |                      |         |
| Volumes New                            | O physics many constraints are seen.                           | ngaž                                  | Disperies interfetation from  | et Reporter 1,5110 (Report | -                |                            |                          | -                   |                                  |                      |         |
| Snapshots New                          |                                                                | ,                                     | plants for even if index rous | Sold Shirthen Appleance    |                  |                            |                          |                     |                                  |                      |         |
| Lifecycle Manager New                  | Deprecation time                                               |                                       |                               |                            |                  |                            |                          |                     |                                  |                      |         |
| ▼ Network & Security                   |                                                                |                                       |                               |                            |                  |                            |                          |                     |                                  |                      |         |

- 4. Enter the Name and Create tags as per your policies;
- 5. Select an Instance Type;

**Note**: For help in selecting the instance type that best fits your needs, contact **support@endpointprotector.com**.

6. Select an available key pair or create a new key pair;

If you select to use a key pair you might have to share it with our Support Team for support requests. In this case, ensure it is used only for this instance. We would recommend selecting the option **Proceed without a Key Pair** and then click **Launch Instances**.

| Construction     Construction     Constell     Construction     Construction     Construction     C |                                                                                                    |                                                                                                    | ition+S]                                                             | nd more [O                                                                                        | eatures, blogs, docs, d                                                                                                    | arch for services, fe                                                           | Services Q Sec                                                                                                    |
|----------------------------------------------------------------------------------------------------|----------------------------------------------------------------------------------------------------|----------------------------------------------------------------------------------------------------|----------------------------------------------------------------------|---------------------------------------------------------------------------------------------------|----------------------------------------------------------------------------------------------------|---------------------------------------------------------------------------------|----------------------------------------------------------------------------------------------------|
| C2 ↓ Instances ↓ Launch an instance   Launch LC2 allows you to create virtual machines, or instances, that run on the AWS Cloud. Quickly get started by   Marce and tags inco   Marce and tags inco   My_Spp_Applance   Add additional tags   C Application and OS Images (Amazon Machine Image) unit   Marce and taste relate and taste inco   My_Spp_Applance   Add additional tags   C Application and OS Images (Amazon Machine Image) unit   Marce and taste relate and taste for AME if you don't we what you are loaking for below   Minicipaa Contains the attraction the attraction operating system, application server, and application properties and the strength and in the AWS Cloud. Quickly get started by   Minicipaa Contains the attraction the attraction operating system, application server, and application properties and the strength and the strength and the streng                                                                                                    | ting-out.                                                                                                    | turn to the previous version by opting-out.                                                                                                    | <u>send us feedback</u> . You can still i                            | <u>hore</u> about this experience or                                                              | xperience. <u>Find out r</u>                                                                                                    | the new launch ex                                                               | u've been opted into                                                                                                    |
| Lauch an instance info   Image and tags info   Mig.Egp.Applance   Add additional tags   Mig.Egp.Applance   Add additional tags   Mig.Egp.Applance   Add additional tags   Mig.Egp.Applance   Add additional tags   Mig.Egp.Applance   Add additional tags   Mig.Egp.Applance   Add additional tags   Mig.Egp.Applance   Add additional tags   Mig.Egp.Applance   Add additional tags   Mig.Egp.Applance   Add additional tags   Mig.Egp.Applance   Add additional tags   Mig.Egp.Applance   Add additional tags   Mig.Egp.Applance   Add additional tags   Mig.Egp.Applance   Add additional tags   Mig.Egp.Applance   Mig.Egp.Applance <td></td> <td>▼ Summary</td> <td></td> <td></td> <td>се</td> <td>Launch an instanc</td> <td>2 &gt; Instances &gt;</td>                                                                                                    |                                                                                                    | ▼ Summary                                                                                                    |                                                                      |                                                                                                   | се                                                                                                    | Launch an instanc                                                               | 2 > Instances >                                                                                                    |
| Name and tags infe     Name   My_Epp_Appliance     Add additional tags      Add additional tags   Image: table of the contains the software configuration (speciating system, speciation server, and application grouping tables that contains the software configuration (speciating system, speciation server, and application grouping tables that contains the software configuration (speciating system, speciation server, and application grouping tables that contains the software configuration (speciating system, speciation server, and application grouping tables that contains the software (speciating system, speciation server, and application grouping tables that contains the software (speciating system, speciation server, and application grouping tables that contains the software (speciating system, speciation server, and application grouping tables that contains the software (speciating system, speciation server, and application grouping tables that contains the software (speciating system, speciation server, and application grouping tables that contains the software (speciating system, speciation server, and application grouping tables that contains the software (speciating system, speciation server, and application grouping tables tables (speciating system) application and OS images                                                                                                    |                                                                                                    | Number of instances Info                                                                                                    | d. Quickly get started by                                            | es, that run on the AWS Clou                                                                      | nfo<br>machines, or instan                                                                                                    | u to create virtual reps below.                                                 | aunch an i<br>nazon EC2 allows yo<br>llowing the simple st                                                                         |
| Name       Add additional tags         My_Epp_Applance       Add additional tags         • Comparison and OS Images (Amazon Machine Image) into       Image: Comparison of the provide the termination of the provide of the provide of the provi                                                                                                    | 6af66read more                                                                                                    | Software Image (AMI)<br>[Copied ami-0db37fefb83e6af66read<br>ami-058998c5dcaf90365                                                                                                    |                                                                      |                                                                                                   |                                                                                                    | i Info                                                                          | Name and tags                                                                                                    |
| Pypp_ppuint        • Application and OS Images (Amazon Machine Image) info     Isandy our instance. Search or Browse for ABIs If you don't see what you are looking for balow    Image: Compare Instance Type: Info     Image: Compare Instance type: Info     Image: Compare Instance type: Image: Compare Instance type: Image: Compare Instance type: Image: Compare Instance type: Image: Compare Instance type: Image: Compare Instance type: Image: Compare Instance type: Image: Compare Instance type: Image: Compare Instance type: Image: Compare Instance type                                          | e type)                                                                                                    | Virtual server type (instance type)<br>t2.medium                                                                                                    | Add additional tags                                                  |                                                                                                   |                                                                                                    |                                                                                 | Name                                                                                                    |
| Image: Construction of the construction of the construc                       |                                                                                                    | Firewall (security group)<br>New security group<br>Storage (volumes)<br>1 volume(s) - 100 GiB                                                                                                    | er, and applications) required to                                    | : <b>hine Image)</b> Info<br>operating system, application serv<br>what you are looking for below | es (Amazon Mai<br>software configuration (<br>for AMIs if you don't se                                                                                                    | and OS Image                                                                    | Application     An AMI is a templa     launch your instan                                                                          |
| Amazon Machine Image (AMI)<br>Endpoint Protector 5.5.0.0 Virtual Appliance<br>ami-058998c5dcaf90365<br>Published Architecture Virtualization Root device ENA Enabled<br>2022-03- x86_64 hvm type<br>2022-03- x86_64 hvm type<br>Yes<br>21T09:22:45.0 ebs<br>002<br>Vertical and the community<br>restance type info<br>Instance type info<br>Instance type info<br>Compare instance types                                                                                                    | iar includes 750 X<br>micro in the<br>ro is unavailable)<br>ier AMIs per<br>iorage, 2 million<br>and 100 GB of<br>tet | Free tier: In your first year includes 75<br>hours of t2.micro (or t3.micro in the<br>Regions in which t2.micro is unavailab<br>instance usage on free tier AMIs per<br>month, 30 GiB of EBS storage, 2 millic<br>IOs, 1 GB of snapshots, and 100 GB of<br>bandwidth to the internet |                                                                      | Ion and OS Images                                                                                 | ing 1000s of application to the second second secon | full catalog includii                                                           | Q Search our                                                                                                    |
| Published       Architecture       Virtualization       Root device       ENA Enabled         2022-03-       x86_64       hvm       type       Yes         21T09:22:45.0       ebs       002         002       002       ebs       002         Instance type info         Instance type info         Compare instance types         Family:       2.2 vCPU       4.68 Memory         On-Demand Unixox pricing: 0.0464 USD per Hour       Compare instance types                                                                                                    | Launch instance                                                                                                    | Cancel Launch                                                                                                    | Q<br>Browse more AMIs<br>Including AMIs from<br>AWS. Marketolace and |                                                                                                   | Appliance                                                                                                    | e Image (AMI)<br>tor 5.5.0.0 Virtual /<br>caf90365                              | Amazon Machine<br>Endpoint Protec<br>ami-058998c5de                                                                                |
| ✓ Instance type info  Instance type  t2.medium Family: t2_2 vCPU 4 GiB Memory On-Demand Vindows pricing: 0.0464 USD per Hour On-Demand Vindows pricing: 0.0464 USD per Hour On-Demand Vindows pricing: 0.0464 USD per Hour                                                                                                    |                                                                                                    |                                                                                                    | the Community                                                        | Root device ENA Ena<br>type Yes<br>ebs                                                            | Virtualization<br>hvm                                                                                                    | Architecture<br>x86_64                                                          | Published<br>2022-03-<br>21T09:22:45.0<br>00Z                                                                                      |
| On-Demand Windows pricing: 0.0644 USD per Hour                                                                                                    |                                                                                                    |                                                                                                    | Compare instance types                                               | •                                                                                                 | er Hour                                                                                                    | e Info<br>4 GiB Memory<br>icing: 0.0464 USD per                                 | ▼ Instance type<br>Instance type<br>t2.medium<br>Family: t2_2 vCPU<br>On-Demand Linux pr                                           |
| <ul> <li>Key pair (login) Info</li> <li>You can use a key pair to securely connect to your instance. Ensure that you have access to the selected key pair before you launch the instance.</li> <li>Key pair name - required</li> </ul>                                                                                                    |                                                                                                    |                                                                                                    | ected key pair before you launch                                     | are that you have access to the se                                                                | D per Hour                                                                                                    | is pricing: 0.0644 USD<br><b>jin)</b> Info<br>bair to securely connec<br>ulired | <ul> <li>On-Demand Window</li> <li>Key pair (log<br/>You can use a key p<br/>the instance.</li> <li>Key pair name - req</li> </ul> |

7. Configure the Network section:

| <ul> <li>Network settings</li> </ul>                                                                                                    |                                                                    |                                                            | Edit                    |  |  |  |
|----------------------------------------------------------------------------------------------------|--------------------------------------------------------------------|------------------------------------------------------------|-------------------------|--|--|--|
| Network                                                                                                    |                                                                    |                                                            |                         |  |  |  |
| Subnet                                                                                                    | which they arrived                                                 |                                                            |                         |  |  |  |
| Auto-assign public IP<br>Enable                                                                                                    |                                                                    |                                                            |                         |  |  |  |
| Security groups (Firewall) Info<br>A security group is a set of firewall rules that co<br>instance.<br>We'll create a new security group called | ontrol the traffic for your in:<br>' <b>launch-wizard-7</b> ' with | stance. Add rules to allow specifi<br>the following rules: | c traffic to reach your |  |  |  |
| Allow SSH traffic from<br>Helps you connect to your instance                                                                                    | Anywhere<br>0.0.0.0/0                                              | •                                                          |                         |  |  |  |
| Allow HTTPs traffic from the interne<br>To set up an endpoint, for example when c                                                               | <b>t</b><br>creating a web server                                  |                                                            |                         |  |  |  |
| Allow HTTP traffic from the internet To set up an endpoint, for example when creating a web server                                              |                                                                    |                                                            |                         |  |  |  |
| Rules with source of 0.0.0.0/0 all security group rules to allow acce                                                                           | low all IP addresses to a<br>ess from known IP addre               | ccess your instance. We reco<br>esses only.                | mmend setting $	imes$   |  |  |  |

- 8. Edit Network Section and provide the following information:
  - Select a VPC and a Subnet
  - Enable the Auto-assign public IP
  - Select Create security group and then provide a name and description
  - Remove the existing Inbound rules
  - Add two new Inbound security group rules:

Type **HTTPS**, Protocol **TCP**, Port range **443**, Source type **Custom**, Source 0.0.0.0/0 (mandatory)

Type **HTTP**, Protocol **TCP**, Port range **80**, Source type **Custom**, Source 0.0.0.0/0 (optional)

| <ul> <li>Network settings</li> </ul>                                                             |                                                                                       |                                              |
|--------------------------------------------------------------------------------------------------|---------------------------------------------------------------------------------------|----------------------------------------------|
| VPC - required Info                                                                              |                                                                                       |                                              |
| republications                                                                                   | (defau                                                                                | lt) 🔻 C                                      |
| Subnet Info                                                                                      |                                                                                       |                                              |
| In performen                                                                                     |                                                                                       | Create new subnet                            |
|                                                                                                  |                                                                                       |                                              |
| Auto-assign public IP Info                                                                       |                                                                                       |                                              |
| Enable                                                                                           |                                                                                       | •                                            |
| Firewall (security groups) info<br>A security group is a set of firewall rules that<br>instance. | control the traffic for your instance. Add rules                                      | to allow specific traffic to reach your      |
| • Create security group                                                                          | <ul> <li>Select existing security group</li> </ul>                                    | up                                           |
| Security group name - required                                                                   |                                                                                       |                                              |
| My FPP Appliance                                                                                 |                                                                                       |                                              |
| This security group will be added to all netw<br>255 characters. Valid characters: a-z, A-Z, 0-5 | ork interfaces. The name can't be edited after t<br>9, spaces, and:/()#,@[]+=&;{}!\$* | the security group is created. Max length is |
| Description - required Info                                                                      |                                                                                       |                                              |
| My EPP Security Group                                                                            |                                                                                       |                                              |
| Inbound security groups rules                                                                    |                                                                                       |                                              |
|                                                                                                  |                                                                                       |                                              |
| Security group rule 1 (TCP, 443)                                                                 | , 0.0.0/0, HTTPS)                                                                     | Remove                                       |
| Туре Ілбо                                                                                        | Protocol Info                                                                         | Port range Info                              |
| HTTPS <b>v</b>                                                                                   | ТСР                                                                                   | 443                                          |
| Source type Info                                                                                 | Source Info                                                                           | Description - optional Info                  |
| Custom                                                                                           | <b>Q</b> Add CIDR, prefix list or security                                            | HTTPS                                        |
|                                                                                                  | 0.0.0.0/0 ×                                                                           |                                              |
|                                                                                                  |                                                                                       |                                              |
| Security group rule 2 (TCP, 80,                                                                  | 0.0.0.0/0, HTTP)                                                                      | Remove                                       |
|                                                                                                  | Protocol info                                                                         | Port range info                              |
| HTTP V                                                                                           | тср                                                                                   | 80                                           |
|                                                                                                  |                                                                                       |                                              |
| Source type Info                                                                                 | Source Info                                                                           | Description - optional Info                  |
| Custom 🔻                                                                                         | <b>Q</b> Add CIDR, prefix list or security                                            | HTTP                                         |
|                                                                                                  | 0.0.0/0 ×                                                                             |                                              |
| Rules with source of 0.0.0.0/0 a security group rules to allow ac                                | allow all IP addresses to access your instances from known IP addresses only.         | ance. We recommend setting $	imes$           |
| Add security group rule                                                                          |                                                                                       |                                              |

9. The Storage section does not require any changes;

| Configure storage Info                                                                                | Advanced |  |  |  |
|----------------------------------------------------------------------------------------------------|----------|--|--|--|
| 1x 100 GIB gp2   Root volume                                                                          |          |  |  |  |
| (i) Free tier eligible customers can get up to 30 GB of EBS General Purpose (SSD) or Magnetic storage |          |  |  |  |
| Add new volume                                                                                        |          |  |  |  |
| 0 x File systems                                                                                      | Edit     |  |  |  |

10. On the Summary section click Launch Instance;

| Summary                                                                                                    |
|----------------------------------------------------------------------------------------------------|
| Number of instances Info                                                                                                    |
| 1                                                                                                    |
| Software Image (AMI)<br>read more                                                                                                    |
| Virtual server type (instance type)<br>t2.micro                                                                                                    |
| Firewall (security group)                                                                                                    |
| New security group                                                                                                    |
| Storage (volumes)                                                                                                    |
| 1 volume(s) - 100 GiB                                                                                                    |
| Free tier: In your first year includes 750 ×<br>hours of t2.micro (or t3.micro in the<br>Regions in which t2.micro is unavailable)<br>instance usage on free tier AMIs per<br>month, 30 GiB of EBS storage, 2 million<br>IOs, 1 GB of snapshots, and 100 GB of<br>bandwidth to the internet |
| Cancel Launch instance                                                                                                    |

11. Wait for the instance to start - this might take a few minutes while the **Status Checks** appear as **Initializing**.

CoSoSys Confidential. Copyright © 2004 - 2022 CoSoSys SRL and its licensors. All rights reserved.

| aws ::: services O Securi                                                                                           | for services features blogs dors and more [Ontion+5]                                                                                                    |                                                                                                    | D A Ø N. Vireinia 🔻                                                                                                    |
|----------------------------------------------------------------------------------------------------|----------------------------------------------------------------------------------------------------|----------------------------------------------------------------------------------------------------|----------------------------------------------------------------------------------------------------|
| 📓 Resource Groups & Tag Editor 📃                                                                                    | AM                                                                                                    |                                                                                                    |                                                                                                    |
| New EC2 Experience X     Tot us what you think     EC2 Dashboard     EC2 Global Vlew     Events     Tags     Limits | Instances (1/1) who<br>Q. Seech<br>Name * My_Epp_Appliance X Clear filters<br>M. Note * My_Epp_Appliance O Instance ID Instance ID I | ance state => Instance type => Status check Alarm status Availabilit<br>Running @.@. t2.medum Dinitializing Ne alarms + us-east-to | C     Connect     Instance state     Actions     Lounds Instances     V       <     1     >     O       yZone     V     Public IP40     V     Elastic IP     IP46 IP                        |
| Instances     Instances     Hew     Instance Types     Launch Templates     Spot Requests                           | Instance: Horses Area (My_Epp_Appliance) Details Security Networking Storage Status checks Monitoring                                                                                                    | =<br>Taga                                                                                                    | ⊛ ×                                                                                                    |
| Savings Plans<br>Reserved Instances New<br>Dedicated Hosts<br>Scheduled Instances<br>Capacity Reservations          | Instance summary line Instance D     D     Instance summary line IPv6 address -                                                                                                    | Public IPv4 address<br>O + Instance state<br>© Running                                                                             | Private liv4 addresses                                                                                                    |
| <ul> <li>▼ Images</li> <li>AMIS New</li> <li>AMI Catalog</li> <li>▼ Elastic Block Store</li> </ul>                  | Hostname type<br>IP name: a fill the second second sec    | Private IP DISS name (IPv4 only)<br>O I I I I I I I I I I I I I I I I I I I                                                        | Answer private resource DNS name<br>IPv4 (A)<br>Auto-assigned IP address<br>Of the second second second second second second second second second second second second second second second |

#### 2.2.1. Request an Elastic IP

This step is required so the Endpoint Protector Clients can communicate with the same IP Address in case of an instance restart. Without an Elastic IP (Static IP) the instance will assign a new IP address every time it is restarted and the Endpoint Protector Clients have to be reinstalled.

To request an Elastic IP, go in the AWS Management Console to the option **Network & Security**, **Elastic IPs,** and click **Allocate New Address**.

| Servio                                  | es Q Search for services, features, blo                                                                   | gs, docs, and more                                                    | [Option+S]                                          |              |
|-----------------------------------------|----------------------------------------------------------------------------------------------------|-----------------------------------------------------------------------|-----------------------------------------------------|--------------|
| esource Groups 8                        | Tag Editor 🛛 🔟 IAM                                                                                        |                                                                       |                                                     |              |
|                                         |                                                                                                    |                                                                       |                                                     |              |
| C2 > Elastic                            | IP addresses > Allocate Elastic IP addr                                                                   | ess                                                                   |                                                     |              |
| llocate                                 | Elastic IP address                                                                                        |                                                                       |                                                     |              |
|                                         |                                                                                                    |                                                                       |                                                     |              |
| Elastic IP                              | address settings Info                                                                                     |                                                                       |                                                     |              |
| Network Bor                             | der Group Info                                                                                            |                                                                       |                                                     |              |
| Q us-east                               | -1                                                                                                    |                                                                       | ×                                                   |              |
| Public IPv4 a                           | ddress pool                                                                                               |                                                                       |                                                     |              |
| Amazon'                                 | pool of IPv4 addresses                                                                                    |                                                                       |                                                     |              |
| Public IP pools for                     | /4 address that you bring to your AWS acond<br>nd) Learn more 🔀                                           | count (option disabled becau                                          | se no                                               |              |
| <ul> <li>Custome<br/>owned p</li> </ul> | r owned pool of IPv4 addresses (option di<br>ools found) <b>Learn more</b> [ <b>2</b> ]                   | sabled because no customer                                            |                                                     |              |
| Global static                           | IP addresses                                                                                              |                                                                       |                                                     |              |
| AWS Global Ac<br>can help impro         | celerator can provide global static IP addresses t<br>ve the availability and latency for your user traff | hat are announced worldwide usir<br>ic by using the Amazon global net | ng anycast from AWS edge loo<br>twork. Learn more 🔀 | ations. This |
| Granta a                                | colorator [7]                                                                                             |                                                                       |                                                     |              |
| Create a                                | ceterator                                                                                                 |                                                                       |                                                     |              |
|                                         |                                                                                                    |                                                                       |                                                     |              |
| Tags - opt                              | ional                                                                                                    |                                                                       |                                                     |              |
| A tag is a label<br>your resources      | that you assign to an AWS resource. Each tag co<br>or track your AWS costs.                               | nsists of a key and an optional val                                   | ue. You can use tags to searcl                      | n and filter |
| No tags asso                            | ciated with the resource.                                                                                 |                                                                       |                                                     |              |
|                                         |                                                                                                    |                                                                       |                                                     |              |
| Add new                                 | tag                                                                                                    |                                                                       |                                                     |              |
| You can add u                           | to 50 more tag                                                                                            |                                                                       |                                                     |              |
|                                         |                                                                                                    |                                                                       |                                                     |              |
|                                         |                                                                                                    |                                                                       | Cancel                                              | Allocate     |
|                                         |                                                                                                    |                                                                       |                                                     |              |

1. Associate the **Elastic IP** with your Endpoint Protector Instance.

| aws iii Services Q Search                    | h for services, features, blogs, docs, and more                                                     | [Option+S]                         | D 4 0                  | N. Virginia 🔻 🛛 🚺               |                 |    |
|----------------------------------------------|----------------------------------------------------------------------------------------------------|------------------------------------|------------------------|---------------------------------|-----------------|----|
| 🔯 Resource Groups & Tag Editor 🛛 🔤           | IAM                                                                                                 |                                    |                        |                                 |                 |    |
| New EC2 Experience<br>Tell us what you think | <ul> <li>Elastic IP address allocated successfully.<br/>Elastic IP address 18.204.166.50</li> </ul> |                                    |                        | Associate this Elastic I        | P address X     |    |
| EC2 Dashboard                                |                                                                                                    |                                    |                        |                                 |                 | ٦  |
| EC2 Global View                              | Elastic IP addresses (1/1)                                                                          |                                    | C                      | Actions  Allocate Elas          | stic IP address |    |
| Events                                       | Q Filter Elastic IP addresses                                                                       |                                    |                        | View details                    | 1 > 💿           |    |
| Tags                                         | Public IPv4 address:                                                                                | Clear filters                      |                        | Release Elastic IP addresses    | 1               |    |
| Limits                                       |                                                                                                    |                                    |                        | Associate Elastic IP address    |                 |    |
| ▼ Instances                                  | V Name                                                                                              |                                    |                        | Disassociate Elastic IP address |                 | ec |
| Instances New                                | <b>Z</b> –                                                                                          | Public IP                          | reprint CT+COLORAD     | Update reverse DNS              | -               | 1  |
| Instance Types                               |                                                                                                    |                                    |                        |                                 |                 | 1  |
| Launch Templates                             |                                                                                                    |                                    |                        |                                 |                 |    |
| Spot Requests                                |                                                                                                    |                                    |                        |                                 |                 |    |
| Savings Plans                                |                                                                                                    |                                    |                        |                                 |                 | 1  |
| Reserved Instances New                       | 18.204.166.50                                                                                       |                                    |                        |                                 |                 |    |
| Dedicated Hosts                              | Cummany Tage                                                                                        |                                    |                        |                                 |                 |    |
| Scheduled Instances                          | Summary Tays                                                                                        |                                    |                        |                                 |                 |    |
| Capacity Reservations                        |                                                                                                    |                                    |                        |                                 |                 |    |
| ▼ Images                                     | Summary                                                                                             |                                    |                        |                                 |                 |    |
| AMIS New                                     |                                                                                                    | _                                  |                        |                                 |                 |    |
| AMI Catalog                                  | Allocated IPv4 address                                                                              | Type                               | Allocation ID          | Reverse DNS record              |                 |    |
| Elastic Block Store                          |                                                                                                    | -                                  | -                      |                                 |                 |    |
| Volumes New                                  | Association ID                                                                                      | Scope                              | Associated instance ID | Private IP address              |                 |    |
| Snapshots New                                |                                                                                                    | <b>D</b> inc                       |                        |                                 |                 |    |
| Lifecycle Manager New                        | Network interface ID                                                                                | Network interface owner account ID | Public DNS             | NAT Gateway ID                  |                 |    |
|                                              | -                                                                                                   | -                                  | -                      | -                               |                 |    |
| Network & Security                           | Address pool                                                                                        | Network Border Group               |                        |                                 |                 |    |
| Security Groups                              | Lu Amazon                                                                                           | us-east-1                          |                        |                                 |                 |    |

2. Select the **Endpoint Protector Instance** from the dropdown list, the **Private IP address**, and then click **Associate**;

| aws_ | Services                                               | <b>Q</b> Search for services, features, blo                                                         | gs, docs, and more                           | [Option+S]        | ۶.        | \$ <u>(</u> | N. Virginia • | Reparation descer Replacement 🔻 |
|------|--------------------------------------------------------|----------------------------------------------------------------------------------------------------|----------------------------------------------|-------------------|-----------|-------------|---------------|---------------------------------|
| Reso | urce Groups & Tag                                      | Editor 🛅 IAM                                                                                        |                                              |                   |           |             |               |                                 |
| EC2  | > Elastic IP a<br>SSOCIATE<br>ose the Instance         | ddresses > Associate Elastic IP add<br>Elastic IP address<br>or network interface to associate to t | ress<br>his Elastic IP address (             | 3)                |           |             |               |                                 |
|      | Elastic IP ado                                         | ress: 10.201 Hellin                                                                                 |                                              |                   |           |             |               |                                 |
| F    | Resource type                                          | esource with which to associate the Elastic I                                                       | P address.                                   |                   |           |             |               |                                 |
|      | Instance                                               |                                                                                                    |                                              |                   |           |             |               |                                 |
|      | previously                                             | associated Elastic IP address will be o                                                             | disassociated but still allocated to y       | our account. L    | earn more | 2           |               |                                 |
| [    | Q HOLDER BAR                                           | A field i                                                                                           | ×                                            | C                 |           |             |               |                                 |
| F    | Private IP address<br>The private IP addre             | ss with which to associate the Elastic IP add                                                       | ress.                                        |                   |           |             |               |                                 |
| [    | Q                                                      | 0                                                                                                   | ×                                            |                   |           |             |               |                                 |
| F    | Reassociation<br>Specify whether the<br>Allow this Ela | Elastic IP address can be reassociated with stic IP address to be reassociated                      | a different resource if it already associate | d with a resource | h.        |             |               |                                 |
|      |                                                        |                                                                                                    |                                              | Cancel            | Asso      | ociate      |               |                                 |

The Elastic IP is now associated with your Endpoint Protector Instance. After a few minutes, the Endpoint Protector Instance will be running associated with the Elastic IP.

#### 2.2.2. Secure your Instance

We recommend further securing your Instance by making all possible settings in the AWS Interface under the option **Security Groups**.

## 3. Google Cloud Platform

#### 3.1. Obtain the Endpoint Protector GCP image

Endpoint Protector is not available from the default images on the Google Cloud Platform.

To obtain it, you will need to follow the process hereby described.

Note: This part of the process is similar to uploading any other custom image in the Console.

#### 3.2. Download the image

The Endpoint Protector image can be downloaded from the link provided by your Endpoint Protector Representative. If this image has already been obtained, you can skip this step.

#### 3.3. Create a bucket

To upload the Endpoint Protector image to the Google Cloud Platform, create a bucket:

 On the Google Cloud Platform Console, go to the <u>Cloud Storage Browser page</u> and click Create bucket;

| =  | Google Cloud Platform | 💲 EPP Test 👻         |               | <u>्</u> २                | Search Products, r | esources, docs (/) |                       | ~                         |                        | 5                | 9 🕦 🗄           | 0     |
|----|-----------------------|----------------------|---------------|---------------------------|--------------------|--------------------|-----------------------|---------------------------|------------------------|------------------|-----------------|-------|
|    | Cloud Storage         | Browser              | CREATE BUCKET | DELETE CREFRESH           |                    |                    |                       |                           |                        | HELP ASSIST      | ANT SHOW INFO I | PANEL |
|    | Browser               | 🖶 Filter - Filter bu | uckets        |                           |                    |                    |                       |                           |                        |                  | 0               |       |
| ~  | Monitoring            | □ Name ↑             |               | Created                   | Location type      | Location           | Default storage class | Last modified             | Public access          | Access control 🔞 | Protection @    | Lit   |
|    |                       | endpointpro          | otector5500   | Feb 28, 2022, 10:27:58 AM | Region             | europe-central     | Standard              | Feb 28, 2022, 10:27:58 AM | Not public             | Uniform          | None            | NCE   |
| \$ | Settings              | epp-5300             |               | Mar 22, 2021, 11:09:32 AM | Multi-region       | eu (multiple re    | Standard              | Mar 22, 2021, 11:09:32 AM | Not public             | Uniform          | None            | Ne    |
|    |                       | epp-testqa           |               | Nov 14, 2018, 4:27:21 PM  | Multi-region       | eu (multiple re    | Multi-regional        | Nov 14, 2018, 4:27:21 PM  | Subject to object ACLs | Fine-grained     | None            | NCE   |
|    |                       | epp5400              |               | Sep 13, 2021, 1:47:50 PM  | Multi-region       | eu (multiple re    | Standard              | Sep 13, 2021, 1:47:50 PM  | Not public             | Uniform          | None            | NCE   |
|    |                       | epp5500-bu           | ucket         | Mar 1, 2022, 9:40:36 AM   | Region             | europe-central     | Standard              | Mar 1, 2022, 9:40:36 AM   | Not public             | Uniform          | None            | NCE   |
|    | Marketplace           |                      |               |                           |                    |                    |                       |                           |                        |                  |                 |       |
| ¥  | maniethace            |                      |               |                           |                    |                    |                       |                           |                        |                  |                 |       |
| E  | Release Notes         |                      |               |                           |                    |                    |                       |                           |                        |                  |                 |       |
| <  |                       |                      |               |                           |                    |                    |                       |                           |                        |                  |                 |       |

- 2. To create a bucket, provide the following information and then click Create:
  - Name add a name for the bucket

- Storage select the standard storage class
- Location select a location to store the image

| =                                                   | Google Cloud Platform | ✿ EPP Test ▼                                                                                                    | Q. Search Products, resources, docs (/)                                  | B 0 1 : 🚺            |
|-----------------------------------------------------|-----------------------|----------------------------------------------------------------------------------------------------|--------------------------------------------------------------------------|----------------------|
|                                                     | Cloud Storage         | ← Create a bucket                                                                                                    |                                                                          | 🖻 HELP ASSISTANT 🛛 < |
|                                                     | Browser               | Name vour bucket                                                                                                    | Good to know                                                             |                      |
| <b>4</b>                                            | Monitoring            | Pick a globally unique, permanent name. Naming guidelines                                                                                                    | ELocation pricing                                                        |                      |
| ¢                                                   | Settings              | endpointprotectorbucket-test                                                                                                    | of your bucket. Pricing details                                          |                      |
|                                                     |                       | Tip: Don't include any sensitive information                                                                                                    | Current configuration: Multi-region / Standard                           |                      |
|                                                     |                       | V LABELS (OPTIONAL)                                                                                                    | Item Cost<br>ue (multiple regione in United States) \$0.026 per GR-month |                      |
|                                                     |                       | CONTINUE                                                                                                    | aa (manpie regiona in onnea oraxea) 00-020 per Germoniti                 |                      |
|                                                     |                       | Choose where to store your data Lacation us (multiple regions in United States) Location type: Multi-region Choose a default storage class for your data Default storage class Extended Choose how to control access to objects Padia access greentilian. Off Access could Uniter Choose how to protect object data Protection tools: None Data encryption: Google-managed key Country Calify Calify Cali |                                                                          |                      |
| ) <del>\$</del> ]                                   | Marketplace           |                                                                                                    |                                                                          |                      |
| ť                                                   | Release Notes         |                                                                                                    |                                                                          |                      |
| <i< th=""><th></th><th></th><th></th><th></th></i<> |                       |                                                                                                    |                                                                          |                      |

3. On the newly created **Bucket details** page, click **Upload files** and select the Endpoint Protector image file <u>received from Endpoint Protector</u>.

**Note**: Depending on the size of the compressed image and the speed of the network connection, the upload can take several hours.

| Search Products, resources, docs (/)                                                                                                    |                                                                                                    | 5 0 1 i T                                                                                                    |
|----------------------------------------------------------------------------------------------------|----------------------------------------------------------------------------------------------------|----------------------------------------------------------------------------------------------------|
| ← Bucket details                                                                                                    |                                                                                                    | 🖱 REFRESH 🛛 🖻 HELP ASSISTANT 🖈 LEARN                                                                                                    |
| Bucket details  endpointprotectorbucket-test Leation Strange class Public access Protection Us (multiple regions in United States) Standard Not public Norre  OBJECTS ONFROURATION PERMISSIONS PROTECTION LIFECYCLE  Buckets 3 endpointprotectorbucket+et Us (multiple regions) UFLOAD FOLDER CREATE FOLDER MANAGE HOLDS DOVINELOAD DELETE  Fifter by name prefix only - Fifter Fifter objects and folders  Norres State Type Creater  Storage class Last modified Public access  Version history  Version history  Version his | Encryption                                                                                                    | C REFRESH IP HELP ASSISTANT LEARN                                                                                                    |
| Your bucket is ready. Just add data                                                                                                    |                                                                                                    |                                                                                                    |
|                                                                                                    | C CLUM Medical product of word y  C CLUM Medical product of word y  C CLU | Control of Control of Contr |

#### 3.4. Import the image to the custom image list

After the Endpoint Protector image has been uploaded to Google Cloud Storage, import the custom image list.

1. On the Google Cloud Platform Console, go to the Image page and click Create image;

| =           | Google Cloud Platform    | 🕽 EPP Test 👻              | Q Search                                                   | Products, resou | rces, docs (/) |           |                 |                            |                                     | 3 0 <u>2</u> ; T   |
|-------------|--------------------------|---------------------------|------------------------------------------------------------|-----------------|----------------|-----------|-----------------|----------------------------|-------------------------------------|--------------------|
| ۲           | Compute Engine           | Images [+]                | CREATE IMAGE CREFRESH                                      |                 |                |           |                 |                            | HELP ASSISTANT SHOW                 | INFO PANEL 🗢 LEARN |
| Virtua      | I machines               | An image is a replica of  | a disk that contains the applications and operating system |                 |                |           |                 |                            |                                     |                    |
| 8           | VM instances             | needed to start a VM. Yo  | ou can create custom images or use public images pre-      |                 |                |           |                 |                            |                                     |                    |
| _           |                          | conligured with Elliux of | windows Oses. Learning                                     |                 |                |           |                 |                            |                                     |                    |
| Ш           | Instance templates       | IMAGES IMJ                | AGE IMPORT HISTORY IMAGE EXPORT HISTORY                    |                 |                |           |                 |                            |                                     |                    |
| 8           | Sole-tenant nodes        | 😇 Filter Enter proj       | perty name or value                                        |                 |                |           |                 |                            | 🚱 🛛 🗩 Show dep                      | recated images     |
|             | Machine images           | Status                    | Name                                                       | Location        | Archive size 🔞 | Disk size | Created by      | Family                     | Creation time                       | Actions            |
| 8           | TPUs                     |                           | endpointprotector-5400                                     | eu              | 1.85 GB        | 100 GB    | epp-test-211209 |                            | Sep 13, 2021, 1:57:38 PM UTC+03:00  | :                  |
| _           |                          |                           | endpointprotector5500                                      | europe-central2 | 2.37 GB        | 100 GB    | epp-test-211209 |                            | Mar 1, 2022, 9:55:19 AM UTC+02:00   | :                  |
| 1961        | Committed use discounts  |                           | epp-5300                                                   | eu              | 2.17 GB        | 100 GB    | epp-test-211209 |                            | Mar 22, 2021, 11:15:36 AM UTC+02:00 | :                  |
| Q           | Migrate for Compute Engl |                           | epp5207                                                    | eu              | 1.83 GB        | 320 GB    | epp-test-211209 |                            | Jan 21, 2020, 11:24:45 AM UTC+02:00 | :                  |
| Storar      |                          |                           | epp5209                                                    | eu              | 1.57 GB        | 100 GB    | epp-test-211209 |                            | Jan 20, 2021, 3:25:24 PM UTC+02:00  | 1                  |
|             |                          |                           | c0-deeplearning-common-cpu-v20220316-debian-10             | asia, eu, us    | -              | 50 GB     | Debian          | common-cpu-debian-10       | Mar 17, 2022, 7:47:00 PM UTC+02:00  | :                  |
|             | Disks                    |                           | c0-deeplearning-common-cu113-v20220316-debian-10           | asia, eu, us    | -              | 50 GB     | Debian          | common-dl-gpu-debian-10    | Mar 17, 2022, 8:58:40 PM UTC+02:00  | 1                  |
| 2           | Snapshots                |                           | c1-deeplearning-tf-1-15-cu110-v20220316-debian-10          | asla, eu, us    | -              | 50 GB     | Debian          | tf-1-15-gpu-debian-10      | Mar 17, 2022, 9:38:01 PM UTC+02:00  | :                  |
| p-q         | Imanae                   |                           | c1-deeplearning-tf-1-15-tpu-v20220316-debian-10            | asia, eu, us    | -              | 50 GB     | Debian          | tf-1-15-tpu-debian-10      | Mar 17, 2022, 9:25:44 PM UTC+02:00  | 1                  |
| tea         | mugeo                    |                           | c1-deeplearning-tf-2-1-cu110-v20220316-debian-10           | asia, eu, us    | -              | 50 GB     | Debian          | tf-2-1-gpu-debian-10       | Mar 17, 2022, 10:30:09 PM UTC+02:00 | :                  |
| Instan      | ce groups ^              |                           | c1-deeplearning-tf-2-1-tpu-v20220316-debian-10             | asia, eu, us    | -              | 50 GB     | Debian          | tf-2-1-tpu-debian-10       | Mar 17, 2022, 10:07:07 PM UTC+02:00 | :                  |
| <b>4</b> 54 | Instance groups          |                           | c1-deeplearning-tf-2-3-cu110-v20220316-debian-10           | asia, eu, us    | -              | 50 GB     | Debian          | tf-2-3-gpu-debian-10       | Mar 17, 2022, 10:48:05 PM UTC+02:00 | :                  |
|             |                          |                           | c1-deeplearning-tf-2-3-tpu-v20220316-debian-10             | asia, eu, us    | -              | 50 GB     | Debian          | tf-2-3-tpu-debian-10       | Mar 17, 2022, 10:38:17 PM UTC+02:00 | :                  |
| 10          | Health checks            |                           | c1-deeplearning-tf-2-6-cu110-v20220316-debian-10           | asia, eu, us    | -              | 50 GB     | Debian          | tf-2-6-gpu-debian-10       | Mar 18, 2022, 1:19:55 AM UTC+02:00  | :                  |
| VM M        | anager ^                 |                           | c1-deeplearning-tf-2-6-tpu-v20220316-debian-10             | asia, eu, us    | -              | 50 GB     | Debian          | tf-2-6-tpu-debian-10       | Mar 18, 2022, 12:21:27 AM UTC+02:00 | :                  |
| Ø           | OS patch management      |                           | c1-deeplearning-tf-2-7-cu113-v20211219-debian-10           | asia, eu, us    | -              | 50 GB     | Debian          | tf-2-7-gpu-debian-10       | Dec 21, 2021, 1:56:47 AM UTC+02:00  | :                  |
|             |                          |                           | c1-deeplearning-tf-2-7-tpu-v20211219-debian-10             | asia, eu, us    | -              | 50 GB     | Debian          | tf-2-7-tpu-debian-10       | Dec 21, 2021, 12:43:02 AM UTC+02:00 | :                  |
| 茶           | Marketplace              |                           | c1-deeplearning-tf-2-8-cu113-v20220316-debian-10           | asia, eu, us    | -              | 50 GB     | Debian          | tf-2-8-gpu-debian-10       | Mar 18, 2022, 2:06:15 AM UTC+02:00  | :                  |
|             |                          |                           | c1-deeplearning-tf-2-8-tpu-v20220316-debian-10             | asia, eu, us    | -              | 50 GB     | Debian          | tf-2-8-tpu-debian-10       | Mar 18, 2022, 1:20:09 AM UTC+02:00  | :                  |
| Ē           | Release Notes            |                           | c2-deeplearning-pytorch-1-10-cu110-v20220227-debian-10     | asia, eu, us    | -              | 50 GB     | Debian          | pytorch-1-10-gpu-debian-10 | Feb 28, 2022, 11:51:12 PM UTC+02:00 | :                  |
| 4           |                          |                           | c2-deeplearning-pytorch-1-10-xla-v20220227-debian-10       | asia, eu, us    | -              | 50 GB     | Debian          | pytorch-1-10-xla-debian-10 | Feb 28, 2022, 10:30:19 PM UTC+02:00 | :                  |
|             |                          |                           | c2-deeplearning-pytorch-1-11-cu113-v20220316-debian-10     | asia, eu, us    | -              | 50 GB     | Debian          | pytorch-1-11-gpu-debian-10 | Mar 19, 2022, 1:23:04 AM UTC+02:00  | :                  |

- 2. To create the image, provide the following information and then click Create:
  - Name add a name for the image
  - Source select Cloud Storage file
  - Cloud Storage file upload the Endpoint Protector image file
  - Location select Multi-regional
  - Encryption select Google-managed encryption key

Note: The process can take several minutes depending on the size of the boot disk image.

| ≡                     | Google Cloud Platform                                                                            | s EPP Test 👻                                                                              | Cearch Products, resources, docs (/)                                                         | 5 0 2 i <b>T</b> |
|-----------------------|--------------------------------------------------------------------------------------------------|-------------------------------------------------------------------------------------------|----------------------------------------------------------------------------------------------|------------------|
| ۲                     | Compute Engine                                                                                   | ← Create an image                                                                         |                                                                                              |                  |
| Virtua<br>E<br>E<br>E | Imachines A<br>VM Instances<br>Instance templates<br>Sole-tenant nodes<br>Machine images<br>TPUs | Name *                                                                                    | Vour free trial credit will be used for this image <u>GCP free Ter</u> Or      Rowse     the |                  |
| 2<br>Q                | Committed use discounts<br>Migrate for Compute Engi                                              | Location @<br>Multi-regional                                                              |                                                                                              |                  |
| Storaç<br>Q           | Disks<br>Snapshots                                                                               | Regional     Setect location     eu (multiple regions in European Union)     Family       | •                                                                                            |                  |
| Instan<br>ผู้ใน       | ce groups                                                                                        | Description                                                                               |                                                                                              |                  |
| ш<br>ум м<br>©        | Health checks<br>anager ^<br>OS patch management                                                 | Labels + ADD LABEL                                                                        |                                                                                              |                  |
| Ř<br>E                | Marketplace<br>Release Notes                                                                     | Encryption Data is encrypted automatically. Select an encryption key management solution. |                                                                                              |                  |
| ۲I                    |                                                                                                  | CREATE CANCEL EQUIVALENT COMMAND LINE -                                                   |                                                                                              |                  |

#### 3.5. Create an Endpoint Protector VM Instance

After the Endpoint Protector Image is available in the Google Cloud Platform images list, create a Virtual Machine Instance:

1. In the **Google Cloud Platform Console**, go to the **VM Instances** page and click **Create instance**;

|         | Google Cloud Platform    | 🐤 EPP Test 👻                                             |                                |                         | २, Search Produ | cts, resources, | locs (/)          |                        |         |                |                | D 0 2           | : 🚺     |
|---------|--------------------------|----------------------------------------------------------|--------------------------------|-------------------------|-----------------|-----------------|-------------------|------------------------|---------|----------------|----------------|-----------------|---------|
| ۲       | Compute Engine           | VM instances                                             | CREATE INSTANCE                | 📥 IMPORT VM             | C REFRESH       | START / RESU    | ME STOP           | II SUSPEND 🖑 RESET     | 1       | S OPERATIONS ▼ | HELP ASSISTANT | SHOW INFO PANEL | S LEARN |
| Virtual | machines ^               | INSTANCES IN                                             | ISTANCE SCHEDULE               |                         |                 |                 |                   |                        |         |                |                |                 |         |
|         | Instance templates       | VM instances are highly co<br>infrastructure. Learn more | onfigurable virtual machines f | for running workloads o | in Google       |                 |                   |                        |         |                |                |                 |         |
| 日       | Sole-tenant nodes        | = Filter Enter proper                                    | rty name or value              |                         |                 |                 |                   |                        |         |                |                | G               | ш       |
|         | Machine images           | Status                                                   | Name 🛧                         | Zone                    | Recommendations | In use by       | Internal IP       | External IP            | Connect |                |                |                 |         |
| 88      | TPUs                     | • •                                                      | endpointprotector-5400         | europe-central2-a       |                 |                 | 10.186.0.2 (nic0) |                        | SSH ·   | · :            |                |                 |         |
| 200     | Committed use discounts  | • •                                                      | endpointprotector5207          | europe-west1-b          |                 |                 | 10.132.0.2 (nic0) | 35.187.75.199 🔀 (nic0) | SSH     | · •            |                |                 |         |
| _       |                          |                                                          | endpointprotector5209          | europe-west3-c          |                 |                 | 10.156.0.2 (nic0) |                        | SSH ·   | · •            |                |                 |         |
| Q       | Migrate for Compute Engl | 0                                                        | endpointprotector5300          | europe-west3-c          |                 |                 | 10.156.0.3 (nic0) |                        | SSH     | · •            |                |                 |         |
| Storag  | e ^                      | 0 0                                                      | endpointprotector5400-1        | europe-central2-a       |                 |                 | 10.186.0.3 (nic0) |                        | SSH ·   | · •            |                |                 |         |
|         | Disks                    |                                                          | epp5500                        | europe-central2-a       |                 |                 | 10.186.0.5 (nic0) | 34.118.4.89 🖾 (nic0)   | SSH     | •              |                |                 |         |
| Ð       | Snapshots                | Related actions                                          |                                |                         |                 |                 |                   |                        |         |                |                |                 | ✓ SHOW  |
|         | Images                   |                                                          |                                |                         |                 |                 |                   |                        |         |                |                |                 |         |
| Instan  | ce groups                |                                                          |                                |                         |                 |                 |                   |                        |         |                |                |                 |         |
|         | Instance groups          |                                                          |                                |                         |                 |                 |                   |                        |         |                |                |                 |         |
| â       | Health checks            |                                                          |                                |                         |                 |                 |                   |                        |         |                |                |                 |         |
| VM Ma   | inager ^                 |                                                          |                                |                         |                 |                 |                   |                        |         |                |                |                 |         |
| $\odot$ | OS patch management      |                                                          |                                |                         |                 |                 |                   |                        |         |                |                |                 |         |
| 岸       | Marketplace              |                                                          |                                |                         |                 |                 |                   |                        |         |                |                |                 |         |
| È       | Release Notes            |                                                          |                                |                         |                 |                 |                   |                        |         |                |                |                 |         |

- 2. In the **Boot disk** section, click **Change** to begin configuring your boot disk and on the **Custom Images** tab, fill in the following:
  - Image select the image you imported
  - Boot disk type select Standard persistent disk
  - Size add a size larger than the Endpoint Protector image size received

Click **Select** to confirm the boot disk configuration.

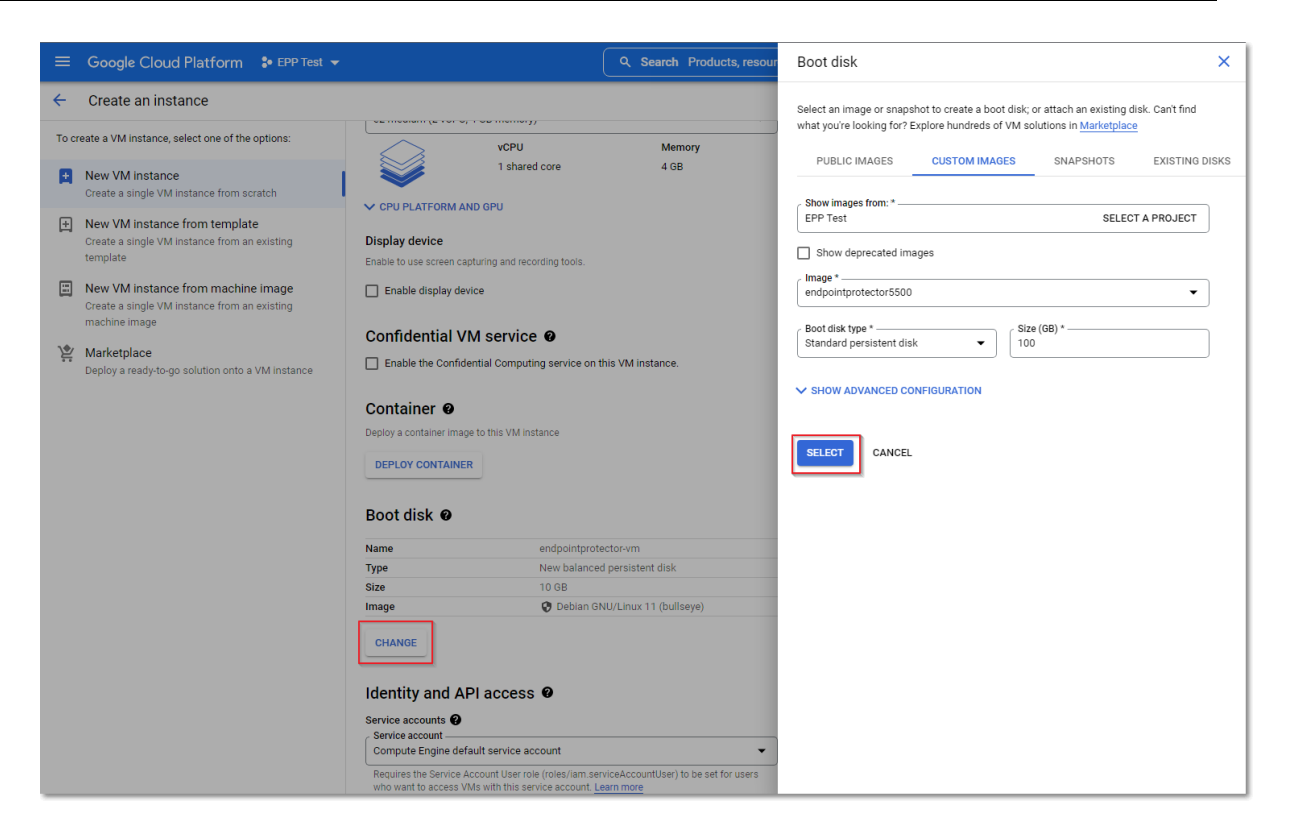

3. On the Firewall section, select Allow HTTP traffic and Allow HTTPS traffic, and then click Create.

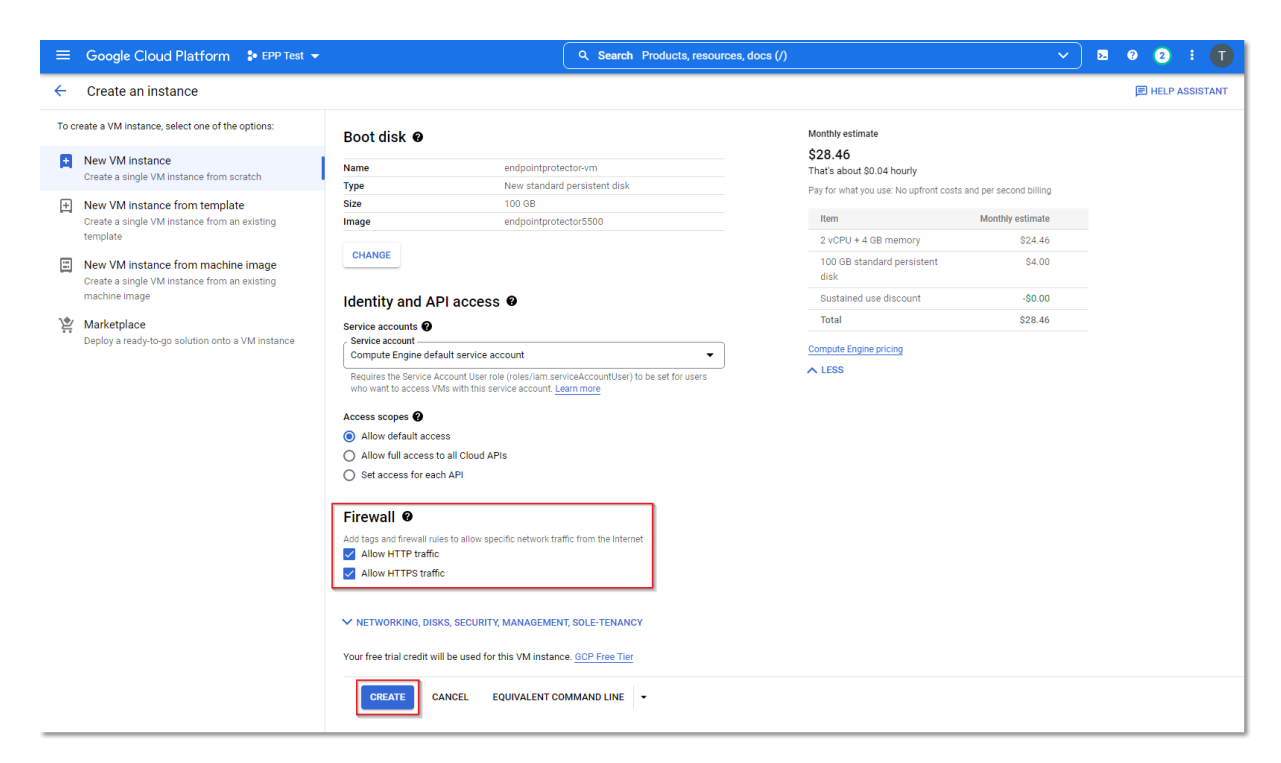

#### 3.6. Request a Static IP

You will need to request a static IP so the Endpoint Protector Clients can communicate with the same IP Address in case of an instance restart.

Without a Static IP (Elastic IP) the instance will assign a new IP address every time it is restarted and the Endpoint Protector Clients have to be reinstalled.

To request a Static IP, go to IP addresses and select the External IP addresses tab.

|            | Google Cloud Platform | 🐓 EPP Test 👻            |                                                                                                    |                     | Q Sear              | sh Products,                                                    | resources, doc | :s (/)                                                     | ~          | )           |                | 5      | 9 2 : 🔳         |
|------------|-----------------------|-------------------------|----------------------------------------------------------------------------------------------------|---------------------|---------------------|-----------------------------------------------------------------|----------------|------------------------------------------------------------|------------|-------------|----------------|--------|-----------------|
| 11         | VPC network           | IP addresses            | RESERVE EXTER                                                                                                    | INAL STATIC ADDRESS | s C REFRESH         | RELEASE S                                                       | TATIC ADDRESS  |                                                            |            |             |                |        | SHOW INFO PANEL |
| 82         | VPC networks          | ALL INTERNAL            | IP ADDRESSES                                                                                                    | EXTERNAL IP ADDR    | ESSES IPV4          | ADDRESSES                                                       | IPV6 ADDRE     | ISSES                                                      |            |             |                |        |                 |
| 65         | IP addresses          | = Filter Enter property | y name or value                                                                                                    |                     |                     |                                                                 |                |                                                            |            |             |                |        | @ III           |
| <i>a</i> 1 | Deleg warmen (D       | Name Name               | Enter property name or value     Vame IP address Access type Region epp5207 staticip 35.187.75.199 External europe-v |                     |                     |                                                                 | Version        | In use by                                                  | Subnetwork | VPC Network | Network Tier 🕜 | Labels |                 |
| 8          | Firewall              | epp5207staticip         | 35.187.75.199                                                                                                    | External            | europe-west1        | Static                                                          | IPv4           | VM instance endpointprotector5207 (Zone<br>europe-west1-b) |            |             | Premium        |        | CHANGE          |
| 24         | Routes                | □ -                     | epp5207staticip 35.187.75.199 External europe<br>- 34.118.4.89 External europe<br>central:                           |                     | europe-<br>central2 | Ephemeral IPv4 VM instance epp5500 (Zone europe-central2-<br>a) |                |                                                            | default    | default     |                |        | RESERVE         |
| $\diamond$ | VPC network peering   |                         |                                                                                                    |                     |                     |                                                                 |                |                                                            |            |             |                |        |                 |
|            | Shared VPC            |                         |                                                                                                    |                     |                     |                                                                 |                |                                                            |            |             |                |        |                 |
| $\otimes$  | Serverless VPC access |                         |                                                                                                    |                     |                     |                                                                 |                |                                                            |            |             |                |        |                 |
|            | Packet mirroring      |                         |                                                                                                    |                     |                     |                                                                 |                |                                                            |            |             |                |        |                 |
|            |                       |                         |                                                                                                    |                     |                     |                                                                 |                |                                                            |            |             |                |        |                 |
|            |                       |                         |                                                                                                    |                     |                     |                                                                 |                |                                                            |            |             |                |        |                 |

#### 3.7. Create Firewall rules

To create a Firewall rule, on the Google Cloud Platform Console, follow these steps:

1. Go to the Firewall page and select default-allow-ssh;

| ≡            | Google Cloud Platform                             | <b>\$</b> • E           | PP Test 👻 🔍 🤤                                                                            | Search Proc                                           | lucts, resources                                     | s, docs (/)                                     |                                    |        | ~        |           |      |             |            | ۶. | 0       | 2 | ÷   | T   |
|--------------|---------------------------------------------------|-------------------------|------------------------------------------------------------------------------------------|-------------------------------------------------------|------------------------------------------------------|-------------------------------------------------|------------------------------------|--------|----------|-----------|------|-------------|------------|----|---------|---|-----|-----|
| П            | VPC network                                       | Fire                    | ewall 🛨 CREA                                                                             | TE FIREWALL R                                         |                                                      | RESH TONFIGURE LO                               | DGS 👕 DELETE                       |        |          |           |      |             |            |    |         |   |     |     |
| 8<br>13<br>⊕ | VPC networks<br>IP addresses<br>Bring your own IP | Firev<br>traffi<br>Note | vall rules control incoming<br>c from outside your netwo<br>: App Engine firewalls are i | or outgoing tra<br>rk is blocked. L<br>managed in the | ffic to an Instance<br>earn more<br>App Engine Firew | . By default, incoming<br>rall rules section ⊠. |                                    |        |          |           |      |             |            |    |         |   |     |     |
| 88           | Firewall                                          | ₩ Fi                    | ilter Enter property name                                                                | or value                                              |                                                      |                                                 |                                    |        |          |           |      |             |            |    |         | 0 | 1.1 | I I |
|              | Denter                                            |                         | Name                                                                                     | Туре                                                  | Targets                                              | Filters                                         | Protocols / ports                  | Action | Priority | Network 个 | Logs | Hit count 🔞 | Last hit 😧 | Ir | nsights |   |     |     |
| 24           | Routes                                            |                         | default-allow-http                                                                       | Ingress                                               | http-server                                          | IP ranges: 0.0.0.0/0                            | tcp:80                             | Allow  | 1000     | default   | Off  | -           | -          |    |         |   |     |     |
| Ŷ            | VPC network peering                               |                         | default-allow-https                                                                      | Ingress                                               | https-server                                         | IP ranges: 0.0.0.0/0                            | tcp:443                            | Allow  | 1000     | default   | Off  | -           | -          |    |         |   |     |     |
|              | Shared VPC                                        |                         | default-allow-icmp                                                                       | Ingress                                               | Apply to all                                         | IP ranges: 0.0.0.0/0                            | icmp                               | Allow  | 65534    | default   | Off  | -           | -          |    |         |   |     |     |
| \$           | Serverless VPC access                             |                         | default-allow-internal                                                                   | Ingress                                               | Apply to all                                         | IP ranges: 10.128.0.0/9                         | tcp:0-65535<br>udp:0-65535<br>icmp | Allow  | 65534    | default   | Off  | -           | -          |    |         |   |     |     |
| - Iĝi-       | Packet mirroring                                  |                         | default-allow-rdp                                                                        | Ingress                                               | Apply to all                                         | IP ranges: 0.0.0.0/0                            | tcp:3389                           | Allow  | 65534    | default   | Off  | -           | -          |    |         |   |     |     |
|              |                                                   |                         | default-allow-ssh                                                                        | Ingress                                               | Apply to all                                         | IP ranges: 0.0.0.0/0                            | tcp:64848                          | Allow  | 65534    | default   | Off  | -           | -          |    |         |   |     |     |
|              |                                                   |                         |                                                                                          |                                                       |                                                      |                                                 |                                    |        |          |           |      |             |            |    |         |   |     |     |

- 2. Click Edit and on the Protocols and ports section provide the following information:
  - select Specified protocols and ports
  - check the tcp box and enter 64848

| ≡         | Google Cloud Platform | * EPP Test ~       Q. Search Products, resources, docs (/)       V       D       0       2       1       T                                                                                                    |
|-----------|-----------------------|----------------------------------------------------------------------------------------------------|
| 11        | VPC network           | ← Firewall rule details ✓ EDIT ■ DELETE                                                                                                    |
| 8         | VPC networks          | default-allow-ssh                                                                                                    |
| Ľ         | IP addresses          | Allow SSH from anywhere                                                                                                    |
| ¢         | Bring your own IP     |                                                                                                    |
| 88        | Firewall              |                                                                                                    |
| 24        | Routes                | La major menena roga cangemene e sange nancer on roga minor can increase costa in chool<br>Logging Learn more<br>O On                                                                                                    |
| എം        | VPC network peering   | O off                                                                                                    |
| $\bowtie$ | Shared VPC            | Network                                                                                                    |
| $\otimes$ | Serverless VPC access | default                                                                                                    |
| ıliji     | Packet mirroring      | 65534 CHECK PRIORITY OF OTHER FIREWALL RULES                                                                                                    |
|           |                       | Direction   Instance   Allow   Source fiter   IPv4 ranges   0.0.0.00   for example, 0.0.0/0, 192, 168, 2.0/24   0   Source fiter   INone   Protocols and ports   Image: Image: Ima |

### 4. Azure

#### 4.1. Obtain the Endpoint Protector Azure VM

Endpoint Protector is not generally available in the Azure Marketplace. To have access to the Virtual Machine, contact your Endpoint Protector Representative and provide information such as the access keys to a Container specifically created for the Endpoint Protector Virtual Machine.

**Note**: We will upload the Endpoint Protector Virtual Machine to your Container as soon as possible. Once this step is done, we advise regenerating the access key.

#### 4.2. Create the Storage Account and Container

This part of the process is similar to creating any other Storage Account and Container on Azure. If you are already familiar with it or have created a dedicated Container already, proceed to the next step.

To obtain the Azure Endpoint Protector Virtual Machine, you need to create a dedicated Storage account / Container, following these steps:

- 1. Open the **Azure portal**;
- 2. Go to Storage accounts and click +Create;
- 3. To create a storage account, provide the following information:
  - Subscription select Pay-As-You-Go
  - Resource group select a group from the available list or create a new one
  - Storage account name add a name for the storage account
  - **Region** select the nearest the location of the computers that will be protected by Endpoint Protector
  - Performance select Standard performance
  - Redundancy select Locally-redundant storage (LRS)
- 4. Click Review + create;

CoSoSys Confidential. Copyright © 2004 - 2022 CoSoSys SRL and its licensors. All rights reserved.

| Microsoft Azure                 | P Search resources, services, and docs (G+/)                                                                                                    |
|---------------------------------|----------------------------------------------------------------------------------------------------|
| «                               | Home > Storage accounts >                                                                                                    |
| + Create a resource             | Create a storage account                                                                                                    |
| 숚 Home                          | ,<br>,                                                                                                    |
| 🖾 Dashboard                     | Basics Advanced Networking Data protection Encryption Tags Review + create                                                                                                    |
| I All services                  | -                                                                                                    |
| ★ FAVORITES                     |                                                                                                    |
| All resources                   | Project details                                                                                                    |
| 😥 Resource groups               |                                                                                                    |
| 📀 App Services                  | manage your storage account to create the new storage account. Choose a new of existing resource group to organize and manage your storage account together with other resources. |
| 🧧 SQL databases                 | Subscription * Pav-As-You-Go                                                                                                    |
| 🥸 Azure Cosmos DB               |                                                                                                    |
| 早 Virtual machines              | Resource group * (New) EndpointProtectorRG ~                                                                                                    |
| 💠 Load balancers                | Create new                                                                                                    |
| Storage accounts                |                                                                                                    |
| Virtual networks                | Instance details                                                                                                    |
| Azure Active Directory          |                                                                                                    |
| 🕑 Monitor                       | If you need to create a legacy storage account type, please click here.                                                                                                    |
| 🗛 Advisor                       | Storage account name () * eppcososys                                                                                                    |
| Microsoft Defender for<br>Cloud | Region ① * (Europe) West Europe 🗸                                                                                                    |
| Help + support                  |                                                                                                    |
| 🙆 Cost Management + Billing     | Performance ① *                                                                                                    |
|                                 | Premium: Recommended for scenarios that require low latency.                                                                                                    |
|                                 | Redundancy 🔘 * Locally-redundant storage (LRS)                                                                                                    |
|                                 |                                                                                                    |
|                                 |                                                                                                    |
|                                 | Review + create         < Previous                                                                                                    |

- 4. Go to Storage accounts and click the newly created account;
- 5. Go to Containers and click +Container;
- Give the container the same name as you did to the storage account and for the Public access level select Container (anonymous read access for containers and blobs);

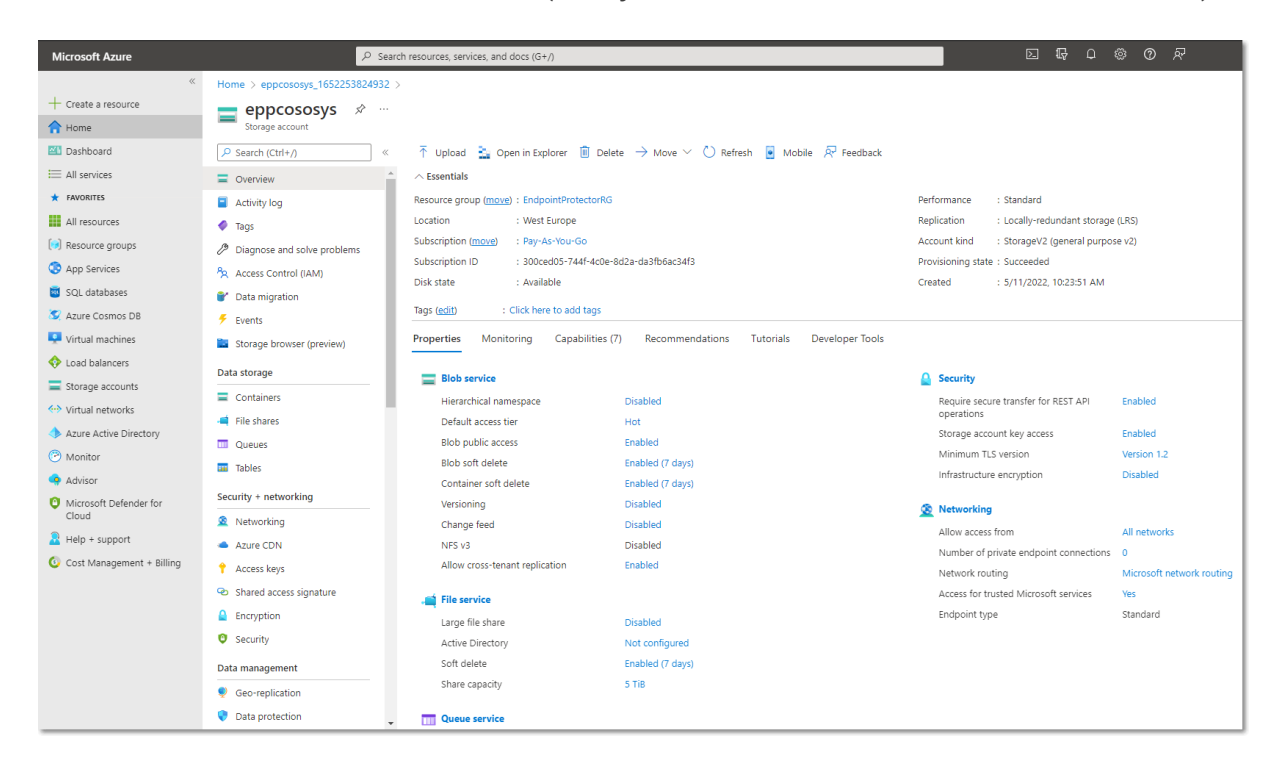

7. Select the container you created, and then click **Shared access tokens**.

### Important: Make sure you are creating a token on the container level, not the storage account!

8. Configure the **SAS token** with **Create**, **Write and Add Permissions** with a **5-day** window to allow the CoSoSys team to copy the image;

| Container   Shared acces    | ss tokens                                                                                                    | × |
|-----------------------------|----------------------------------------------------------------------------------------------------|---|
|                             | A shared access signature (SAS) is a URI that grants restricted access to an Azure Storage container. Use it when you want to grant access to storage account resources for a specific time range without sharing your storage account key. Learn more about creating an account SAS                                                                                                    |   |
| Overview                    | Signing method                                                                                                    |   |
| Diagnose and solve problems | Account key     User delegation key                                                                                                    |   |
| Access Control (IAM)        | Signing key ()<br>Key 1 V                                                                                                    |   |
| Settings                    | Stored access policy                                                                                                    |   |
| Shared access tokens        | None                                                                                                    |   |
| Access policy               | Permissions * 🔘                                                                                                    |   |
| Properties                  | 2 selected V                                                                                                    |   |
| Metadata                    | Start and explive date/time ①                                                                                                    |   |
|                             | Start                                                                                                    |   |
|                             | 06/06/2022                                                                                                    |   |
|                             | (UTC+02.00) Harare, Pretoria                                                                                                    |   |
|                             | Expiry                                                                                                    |   |
|                             | 06/11/2022 III 11:11:31 AM                                                                                                    |   |
|                             | UTC+02:00) Harare, Pretoria                                                                                                    |   |
|                             | Allowed IP addresses 🕥                                                                                                    |   |
|                             | for example, 168.1.5.65 or 168.1.5.65-168.1                                                                                                    |   |
|                             | Allowed protocols ③                                                                                                    |   |
|                             | Generate SAS token and URL                                                                                                    |   |
|                             | Blob SAS token 🕥                                                                                                    |   |
|                             | a veleto da la della esta esta esta esta esta esta esta est                                                                                                    |   |
|                             | Blob 5AS URL                                                                                                    |   |
|                             | New York Control of the Control of the Control of the Control of Control of C |   |
|                             |                                                                                                    |   |

9. Copy the **Blob SAS URL** and send it to CoSoSys.

**Note**: CoSoSys will copy the Endpoint Protector Virtual Machine to your storage account and notify you when the process is over.

#### 4.3. Create the disk

Before starting the Endpoint Protector Virtual Machine, you have to prepare a disk and a Virtual Machine.

To create a disk, follow these steps.

1. From the top right side of the page, go to All resources and click +Create;

| Microsoft Azure                                                        | ,P Search resources, services, and docs (G+/)                                                                                                    |                                   |                   | N 47 Q         | ©                                  |
|------------------------------------------------------------------------|----------------------------------------------------------------------------------------------------|-----------------------------------|-------------------|----------------|------------------------------------|
| <ul> <li>Create a resource</li> <li>Home</li> <li>Dashboard</li> </ul> | Home ><br>All resources                                                                                                    | 🖗 Assign tags 🍵 Delete            |                   |                |                                    |
| All services FAVORITES All resources                                   | Filter for any field     Subscription == all     Resource group == all X     T       Image: The second second se                                                                       | ype == all X Location == all X to | 7 Add filter      | No group       | ping 🔨                             |
| Resource groups                                                        | Name 🗘                                                                                                    | Type ↑↓                           | Resource group ↑↓ | Location ↑↓    | Subscription $\uparrow_\downarrow$ |
| SOL databases                                                          |                                                                                                    | Snapshot                          | West5207          | West Europe    | Pay-As-You-Go                      |
| Azure Cosmos DB                                                        |                                                                                                    | Public IP address                 | epp5207           | France Central | Pay-As-You-Go                      |
| Virtual machines                                                       |                                                                                                    | Network security group            | epp5207           | France Central | Pay-As-You-Go                      |
| Load balancers                                                         |                                                                                                    | Regular Network Interface         | epp5207           | France Central | Pay-As-You-Go                      |
| Storage accounts                                                       |                                                                                                    | Disk                              | EPP5400           | France Central | Pay-As-You-Go                      |
| Virtual networks                                                       |                                                                                                    | Regular Network Interface         | azuread           | Central US     | Pay-As-You-Go                      |
|                                                                        | 🗌 🖷 web i soli foli metali dell'i dell'i dell'i dell'i della di terra di soli della di terra di soli della di terra di soli della di terra di soli di soli d | Regular Network Interface         | azuread           | Central US     | Pay-As-You-Go                      |
| Manitar                                                                | 🗌 💠 adde entrete et al det de maneur en remerte                                                                                                    | Load balancer                     | azuread           | Central US     | Pay-As-You-Go                      |
| Advises                                                                | B Set Obdox/Minimum Televis                                                                                                    | Public IP address                 | azuread           | Central US     | Pay-As-You-Go                      |
| Advisor                                                                | 🗌 🌻 ustili auraityuaritii                                                                                                    | Network security group            | azuread           | Central US     | Pay-As-You-Go                      |
| Cloud                                                                  | 🗆 🌞 🚥                                                                                                    | SSH key                           | azuread           | Central US     | Pay-As-You-Go                      |
| 🤰 Help + support                                                       |                                                                                                    | Snapshot                          | West5207          | West Europe    | Pay-As-You-Go                      |
| 😳 Cost Management + Billing                                            |                                                                                                    | Snapshot                          | West5207          | West Europe    | Pay-As-You-Go                      |
|                                                                        |                                                                                                    | Virtual network                   | azuread           | Central US     | Pay-As-You-Go                      |
|                                                                        |                                                                                                    | Virtual network                   | azuread           | East US        | Pay-As-You-Go                      |
|                                                                        |                                                                                                    | Storage account                   | azuread           | Central US     | Pay-As-You-Go                      |
|                                                                        |                                                                                                    | Storage account                   | azuread           | East US        | Pay-As-You-Go                      |
|                                                                        |                                                                                                    | Azure AD Domain Services          | azuread           | Central US     | Pau-As-Vnii-Gn                     |

2. Search the marketplace for Managed Disks;

| Microsoft Azure           |                          | √ Search resources, services, and docs (G+/) |                                                                  | S & C & C & |
|---------------------------|--------------------------|----------------------------------------------|------------------------------------------------------------------|-------------|
| «                         | Home > All resources >   |                                              |                                                                  |             |
| + Create a resource       | Create a resource        |                                              |                                                                  |             |
| A Home                    |                          |                                              |                                                                  |             |
| Z Dashboard               | Get Started              | • managed disk ×                             | Setting Started? Try our Quickstart center                       |             |
| I All services            | Recently created         | Managed Disks                                |                                                                  |             |
| ★ FAVORITES               | í L                      |                                              | Popular Marketplace products See more in Marketplace             |             |
| All resources             | Categories               | Virtual machine                              | Windows Server 2019 Datacenter                                   |             |
| () Resource groups        | Al + Machine Learning    | Create Learn more                            | Create   Learn more                                              |             |
| App Services              | Analytics                | Kubernetes Service                           | Ubuntu Server 20.04 LTS                                          |             |
| 🧧 SQL databases           | Blockchain               | Create   Docs   MS Learn                     | Create   Learn more                                              |             |
| 🥸 Azure Cosmos DB         | Compute                  | Azure Cosmos DB                              | Windows 10 Pro, version 20H2                                     |             |
| 💶 Virtual machines        | Containers               | Create   Docs   MS Learn                     | Create   Learn more                                              |             |
| 💠 Load balancers          | Databases                | - Function App                               | Ubuntu Server 18.04 LTS                                          |             |
| Storage accounts          | Developer Tools          | Create   Docs                                | Create   Learn more                                              |             |
| Virtual networks          | DevOps                   | SQL Database                                 | Eree 100                                                         |             |
| Azure Active Directory    | Identity                 | Create   Docs   MS Learn                     | Sindond Set up + subscribe   Learn more                          |             |
| Monitor                   | Integration              |                                              |                                                                  |             |
| 🤿 Advisor                 | Internet of Things       | Create   Docs   MS Learn                     | Elastic Cloud - Pay as you Go<br>Set up + subscribe   Learn more |             |
| Microsoft Defender for    | IT & Management Tools    |                                              |                                                                  |             |
|                           | Media                    | DevOps Starter                               | - StartStopV2                                                    |             |
| Heip + support            | Migration                |                                              |                                                                  |             |
| Cost Management + Billing | Mixed Reality            | Web App                                      | Single VM                                                        |             |
|                           | Monitoring & Diagnostics | Create   Dots   Mis Learn                    | Cleate Learn more                                                |             |
|                           | Networking               |                                              | Azure CLI packaged by Bitnami                                    |             |
|                           | Security                 |                                              | Create   Learn more                                              |             |
|                           | Storage                  |                                              | Per IAM App                                                      |             |
|                           | Web                      |                                              | Create   Learn more                                              |             |

3. Go to Managed Disks and select Create;

CoSoSys Confidential. Copyright © 2004 - 2022 CoSoSys SRL and its licensors. All rights reserved.

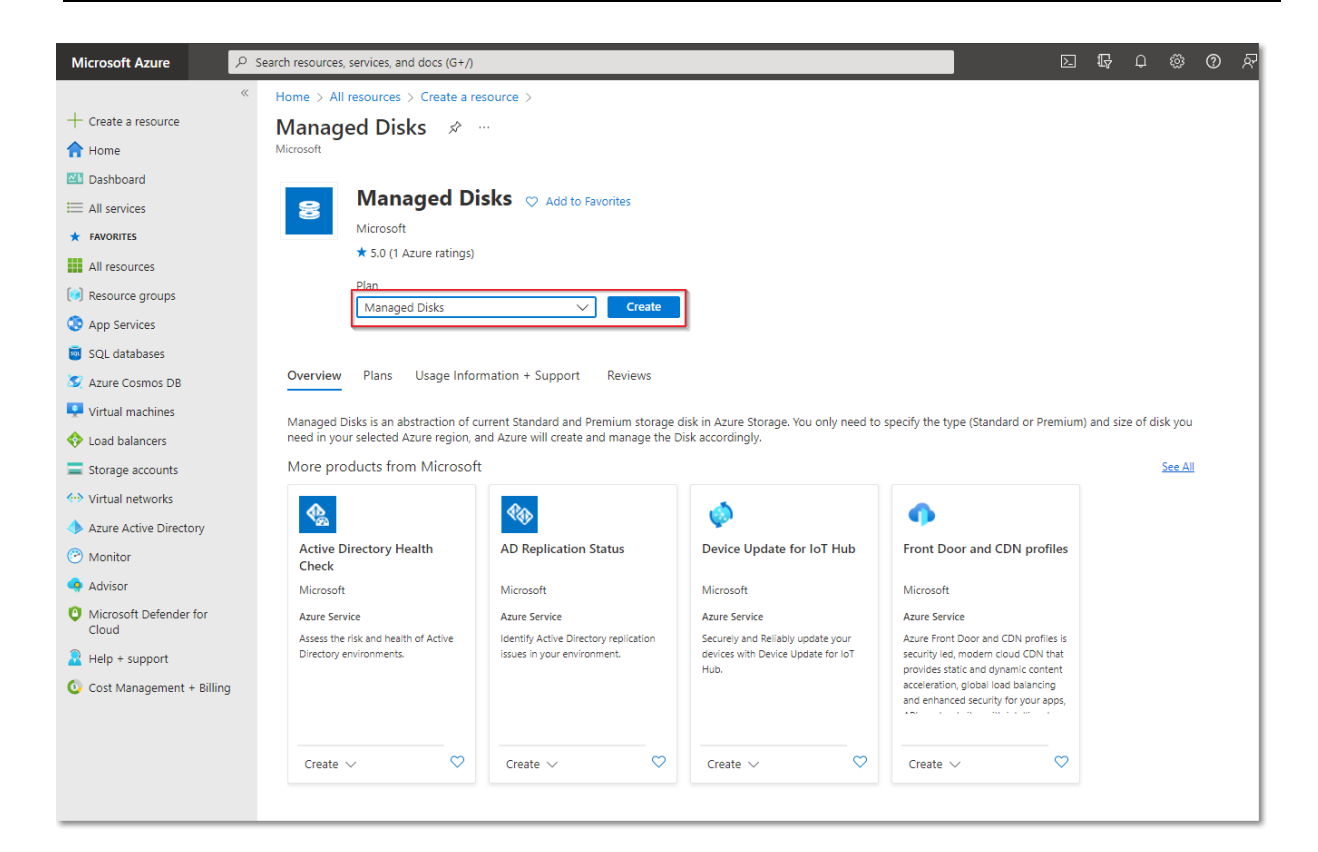

- 4. To create a managed disk, provide the following information
  - Subscription select Pay-As-You-Go
  - Resource group select the previously created one
  - Disk name add a name for the storage account
  - **Region** select the nearest the location of the computers that will be protected by Endpoint Protector
  - Availability Zone
  - Source type select Storage Blob
  - Source subscription select Pay-As-You-Go
  - **Source blob** enter the URL received from CoSoSys after providing the key and URL mentioned above.
  - OS type select Linux
  - Security type select Standard
  - VM generation select Generation 1
  - Size select 128 GB
- 5. Click **Review + Create** and wait for the **Successfully created disk** message to be displayed.

| Microsoft Azure 🔑 Se                            | arch resources, services, and docs (G+/)                                                                                    |                                                                            | L G | ф 🖗 ( | ୭ ନ |
|-------------------------------------------------|----------------------------------------------------------------------------------------------------|----------------------------------------------------------------------------|-----|-------|-----|
| «                                               | Home > All resources > Create a reso                                                                                        | ource > Managed Disks >                                                    |     |       |     |
| + Create a resource                             | Create a managed disk                                                                                                    |                                                                            |     |       |     |
| 숚 Home                                          | 5                                                                                                    |                                                                            |     |       |     |
| 🖾 Dashboard                                     | Project details                                                                                                    |                                                                            |     |       |     |
| I All services                                  | Select the subscription to manage deployed resources and costs. Use resource groups like folders to organize and manage all |                                                                            |     |       |     |
| ★ FAVORITES                                     | your resources.                                                                                                    |                                                                            |     |       |     |
| All resources                                   | Subscription * 🕕                                                                                                    | Pay-As-You-Go 🗸                                                            |     |       |     |
| () Resource groups                              | Resource group * ③                                                                                                    | EndpointProtectorRG V                                                      |     |       |     |
| App Services                                    |                                                                                                    | Create new                                                                 |     |       |     |
| 🧧 SQL databases                                 | Disk details                                                                                                    |                                                                            |     |       |     |
| 🧕 Azure Cosmos DB                               | Disk name * 🥡                                                                                                    | eppdisk 🗸                                                                  |     |       |     |
| Virtual machines                                | Region * ④                                                                                                    | (Europe) West Europe                                                       |     |       |     |
| 💠 Load balancers                                | Availability zone                                                                                                    | None                                                                       |     |       |     |
| Storage accounts                                | Source turne                                                                                                    | Storage blob                                                               |     |       |     |
| Virtual networks                                | Source type ()                                                                                                    |                                                                            |     |       |     |
| 🚸 Azure Active Directory                        | Source subscription 🕕                                                                                                    | Pay-As-You-Go 🗸                                                            |     |       |     |
| 🕑 Monitor                                       | Source blob * (i)                                                                                                    | https://west5207storage.blob.core.windows.net/west5207storage/epp5207-25 ✓ |     |       |     |
| <table-of-contents> Advisor</table-of-contents> |                                                                                                    | Browse                                                                     |     |       |     |
| Microsoft Defender for                          | OS type 🛈                                                                                                    | None (data disk)                                                           |     |       |     |
| Cloud                                           |                                                                                                    | Windows                                                                    |     |       |     |
| Help + support                                  |                                                                                                    | -                                                                          |     |       |     |
| Cost Management + Billing                       | Security type ①                                                                                                    | Standard V                                                                 |     |       |     |
|                                                 | VM generation (i)                                                                                                    | Generation 1                                                               |     |       |     |
|                                                 |                                                                                                    | Generation 2                                                               |     |       |     |
|                                                 | Size * 🛈                                                                                                    | 512 GiB                                                                    |     |       |     |
|                                                 |                                                                                                    | Standard HDD LRS<br>Change size                                            |     |       |     |
|                                                 |                                                                                                    |                                                                            |     |       |     |
|                                                 | Review + create < Pre                                                                                                    | evious Next : Encryption >                                                 |     |       |     |

#### 4.4. Create the Virtual Machine

To start the Endpoint Protector Virtual Machine in Azure, follow these steps:

1. Go to the All resources page, select the newly created disks and then click Create VM

| Microsoft Azure                                                                  |                                                                                              | P Search resources, services, and docs (G+/)                                                                                                    | 図 頃 中 ③ ⑦ 矛                                                                                                    |
|----------------------------------------------------------------------------------|----------------------------------------------------------------------------------------------|----------------------------------------------------------------------------------------------------|----------------------------------------------------------------------------------------------------|
| Microsoft Azure                                                                  |                                                                                              | Disk size : 512 Gill<br>Disk size : 512 Gill<br>Disk sku : Standard HDD LRS<br>Managad by :<br>Operating system : Linux<br>Max shares :: Du<br>Availability zone : None<br>Security type : Standard |                                                                                                    |
| Advisor  Microsoft Defender for Cloud  Help + support  Cost Management + Billing | Monitoring<br>Metrics<br>Automation<br>Tasks (preview)<br>Export template<br>Export template | Disk Bytes/sec (Throughput)         Disk Operations/sec (IOPS)           _100         _100           _90         _90           _80         _90           _70         _70           _80         _90  | Disk QD (Queue Depth)           -100           -00           -00           -00           -00           -00           -00 |
|                                                                                  | Support + troublesmooting                                                                    | _50<br>_40<br>_50<br>_50<br>_50<br>_50<br>_50<br>_50<br>_50<br>_50<br>_50<br>_5                                                                                                    | 90<br>                                                                                                    |

2. To create the Virtual Machine, provide the following information:

On the **Basics** tab, fill in the following:

- Subscription select Pay-As-You-Go
- Resource group select the group used when creating the disk
- Virtual Machine Name enter a name for the Virtual Machine
- **Size** select a virtual machine profile based closest to the recommended requirements for the disk file used

| ${\cal P}$ Search resources, services, and docs (G+                                                                                            | ÷/)                                                                                                    | ▶_                                                                                                    | Ŗ                                                                                                    | Q                                                                                                    | ŝ       | ?                                                                                                    | ନ୍ଦି                                                                                                    |
|----------------------------------------------------------------------------------------------------|----------------------------------------------------------------------------------------------------|----------------------------------------------------------------------------------------------------|----------------------------------------------------------------------------------------------------|----------------------------------------------------------------------------------------------------|---------|----------------------------------------------------------------------------------------------------|----------------------------------------------------------------------------------------------------|
| Home > eppdisk >                                                                                                    |                                                                                                    |                                                                                                    |                                                                                                    |                                                                                                    |         |                                                                                                    |                                                                                                    |
| Create a virtual machir                                                                                                    | ne                                                                                                    |                                                                                                    |                                                                                                    |                                                                                                    |         |                                                                                                    |                                                                                                    |
|                                                                                                    |                                                                                                    |                                                                                                    |                                                                                                    |                                                                                                    |         |                                                                                                    |                                                                                                    |
| ▲ Changing Basic options may reset sele                                                                                                    | ctions you have made. Review all options prior to creatir                                                                                                    | ig the vir                                                                                                    | tual mad                                                                                                    | hine.                                                                                                    |         |                                                                                                    |                                                                                                    |
|                                                                                                    |                                                                                                    |                                                                                                    |                                                                                                    |                                                                                                    |         |                                                                                                    |                                                                                                    |
| Basics Disks Networking Ma                                                                                                    | anagement Advanced Tags Review+c                                                                                                    | reate                                                                                                    |                                                                                                    |                                                                                                    |         |                                                                                                    |                                                                                                    |
| Create a virtual machine that runs Linux a                                                                                                    |                                                                                                    |                                                                                                    |                                                                                                    | un quet                                                                                                    | omizod  |                                                                                                    | - 1                                                                                                    |
| image. Complete the Basics tab then Revi                                                                                                    | ew + create to provision a virtual machine with defa                                                                                                    | ult parar                                                                                                    | neters (                                                                                                    | or revie                                                                                                    | ew each | tab                                                                                                    | - 1                                                                                                    |
| for full customization. Learn more 🖻                                                                                                    |                                                                                                    |                                                                                                    |                                                                                                    |                                                                                                    |         |                                                                                                    | - 1                                                                                                    |
| Project details                                                                                                    |                                                                                                    |                                                                                                    |                                                                                                    |                                                                                                    |         |                                                                                                    | - 1                                                                                                    |
| Select the subscription to manage deployed resources and costs. Use resource groups like folders to organize and manage all<br>your resources. |                                                                                                    |                                                                                                    |                                                                                                    |                                                                                                    |         |                                                                                                    |                                                                                                    |
| Subscription *                                                                                                    | Pav-As-You-Go                                                                                                    |                                                                                                    |                                                                                                    |                                                                                                    |         | $\sim$                                                                                                    | - 1                                                                                                    |
|                                                                                                    |                                                                                                    |                                                                                                    |                                                                                                    |                                                                                                    |         |                                                                                                    | - 1                                                                                                    |
| Resource group * 🛈                                                                                                    | EndpointProtectorRG<br>Create new                                                                                                    |                                                                                                    |                                                                                                    |                                                                                                    |         | $\sim$                                                                                                    | - 1                                                                                                    |
|                                                                                                    |                                                                                                    |                                                                                                    |                                                                                                    |                                                                                                    |         |                                                                                                    | - 1                                                                                                    |
| Instance details                                                                                                    |                                                                                                    |                                                                                                    |                                                                                                    |                                                                                                    |         |                                                                                                    | - 1                                                                                                    |
| Virtual machine name * 🛈                                                                                                    | EndpointProtector                                                                                                    |                                                                                                    |                                                                                                    |                                                                                                    |         | $\checkmark$                                                                                                    | - 1                                                                                                    |
| Region 🛈                                                                                                    | (Europe) West Europe                                                                                                    |                                                                                                    |                                                                                                    |                                                                                                    |         | $\sim$                                                                                                    | - 1                                                                                                    |
| Availability options                                                                                                    | No infrastructure redundancy required                                                                                                    |                                                                                                    |                                                                                                    |                                                                                                    |         | $\sim$                                                                                                    |                                                                                                    |
| Security type 🛈                                                                                                    | Standard                                                                                                    |                                                                                                    |                                                                                                    |                                                                                                    |         | $\sim$                                                                                                    |                                                                                                    |
| Image * 🕡                                                                                                    | eppdisk - Gen1                                                                                                    |                                                                                                    |                                                                                                    |                                                                                                    |         | $\sim$                                                                                                    | - 1                                                                                                    |
|                                                                                                    | See all images   Configure VM generation                                                                                                    |                                                                                                    |                                                                                                    |                                                                                                    |         |                                                                                                    | - 1                                                                                                    |
| Azure Spot instance ①                                                                                                    |                                                                                                    |                                                                                                    |                                                                                                    |                                                                                                    |         |                                                                                                    |                                                                                                    |
| Size * 🛈                                                                                                    | Standard_B2s - 2 vcpus, 4 GiB memory (\$35.04/r                                                                                                    | month)                                                                                                    |                                                                                                    |                                                                                                    |         | $\sim$                                                                                                    |                                                                                                    |
|                                                                                                    | See all sizes                                                                                                    |                                                                                                    |                                                                                                    |                                                                                                    |         |                                                                                                    |                                                                                                    |
|                                                                                                    | <ul> <li>✓ Search resources, services, and docs (G+</li> <li>Home &gt; eppdisk &gt;</li> <li>Create a virtual machine</li> <li>▲ Changing Basic options may reset sele</li> <li>Basics Disks Networking Ma</li> <li>Create a virtual machine that runs Linux of image. Complete the Basics tab then Revis for full customization. Learn more G*</li> <li>Project details</li> <li>Select the subscription to manage deploy your resources.</li> <li>Subscription * ①</li> <li>Resource group * ①</li> <li>Instance details</li> <li>Virtual machine name * ①</li> <li>Region ①</li> <li>Availability options ①</li> <li>Security type ①</li> <li>Image * ①</li> <li>Azure Spot instance ①</li> <li>Size * ①</li> </ul> | ✓ Search resources, services, and docs (G+/)          Home > eppdisk >         Create a virtual machine          ▲ Changing Basic options may reset selections you have made. Review all options prior to creatin         Basics       Disks         Networking       Management         Advanced       Tags         Review + create to provision a virtual machine with defator full customization. Learn more co*         Project details         Select the subscription to manage deployed resources and costs. Use resource groups like for your resources.         Subscription * ①       Pay-As-You-Go         Resource group * ①       EndpointProtectorRG         Region ①       (Europe) West Europe         Availability options ①       No infrastructure redundancy required         Security type ①       Standard         Image * ①       eppdisk - Gen1         Size * ①       Standard_B2S - 2 vcpus, 4 GiB memory (\$35.04/r) | ✓ Search resources, services, and docs (G+/)         ✓ Home > eppdisk >         ✓ Create a virtual machine         ▲ Changing Basic options may reset selections you have made. Review all options prior to creating the virtual machine that runs Linux or Windows. Select an image from Azure marketplace or use image. Complete the Basics tab then Review + create to provision a virtual machine with default parar for full customization. Learn more cold         Project details         Select the subscription to manage deployed resources and costs. Use resource groups like folders to a your resources.         Subscription * ①       Pay-As-You-Go         EndpointProtectorRG       Create new         Instance details       Virtual machine name * ①       EndpointProtector         Region ①       (Europe) West Europe         Availability options ①       No infrastructure redundancy required         Security type ①       Standard         Image * ①       Standard         Size * ①       Standard_B2S - 2 vcpus, 4 GiB memory (\$35.04/monthy) | ✓ Search resources, services, and docs (6+/)       ☑ ☑         Home > eppdisk >         Create a virtual machine          ▲ Changing Basic options may reset selections you have made. Review all options prior to creating the virtual machine         Basics       Disks         Networking       Management         Advanced       Tags         Review + create         Create a virtual machine that runs Linux or Windows. Select an image from Azure marketplace or use your ov<br>image. Complete the Basics tab then Review + create to provision a virtual machine with default parameters<br>for full customization. Learn more G*         Project details         Select the subscription to manage deployed resources and costs. Use resource groups like folders to organiz<br>your resources.         Subscription * ①       Pay-As-You-Go         Resource group * ①       EndpointProtectorRG         Create new       Instance details         Virtual machine name * ①       EndpointProtector         Region ①       (Europe) West Europe         Availability options ①       Standard         Image * ①       eppdisk - Gen1         See all images   Configure VM generation       Azure Spot instance ①         Size * ①       Standard_B25 - 2 vcpus, 4 GiB memory (\$35.04/month) |         | Search resources, services, and docs (G+/)              Mome > eppdisk >                  Cheate a virtual machine                 Changing Basic options may reset selections you have made. Review all options prior to creating the virtual machine.                 Changing Basic options may reset selections you have made. Review all options prior to creating the virtual machine.                 Basics             Disks             Networking             Management             Advanced             Tags             Review + create             Create a virtual machine that runs Linux or Windows. Select an image from Azure marketplace or use your own customized             image. Complete the Basics tab then Review + create to provision a virtual machine with default parameters or review each             for full customization. Learn more C <sup>9</sup> Project details                 Subscription *             ①                 Resource group *             ①                 Instance details                 Virtual machine name *             ①                 Region             ①                 Region             ①                 Region             ①                 Intance details                 Virtual machine name *             ①                 Region             ① | Search resources, services, and docs (G+r)              Search resources, services, and docs (G+r)              Home > eppdisk >              Create a virtual machine |

On the Networking tab, fill in the following:

- Public IP click Create new and select Basic SKU and Static Assignment.
- Select inbound ports add HTTP (80) and HTTPS (443)

Click **Review + create** and then **Create**.

**Note**: For Additional Features, we recommend selecting HDD instead of SSD to avoid unnecessary payments for an unused SSD attached to the Virtual Machine.

| Microsoft Azure                          | 𝒫 Search resources, se                        | rvices, and docs (G+/)                                                                  | 양 ⑦ 쥰 testazureqa@endpointp 🌒     |  |  |
|------------------------------------------|-----------------------------------------------|-----------------------------------------------------------------------------------------|-----------------------------------|--|--|
| «                                        | Home > eppdisk >                              |                                                                                         | Create public IP address $\times$ |  |  |
| + Create a resource                      | Create a virtual machir                       |                                                                                         |                                   |  |  |
| 숚 Home                                   |                                               |                                                                                         | News *                            |  |  |
| 📶 Dashboard                              |                                               |                                                                                         | EndpointProtector-ip              |  |  |
| I All services                           | Basics Disks Networking Ma                    | nagement Advanced Tags Review + create                                                  |                                   |  |  |
| ★ FAVORITES                              | Define network connectivity for your virtu    | al machine by configuring network interface card (NIC) settings. You can control ports, | Basic      Standard               |  |  |
| All resources                            | Learn more 🖉                                  | security group ruies, or piace bening an existing load balancing solution.              | Assignment                        |  |  |
| 闭 Resource groups                        | Network interface                             |                                                                                         | Opynamic 💿 Static                 |  |  |
| App Services                             | When creating a virtual machine, a netwo      | rk interface will be created for you.                                                   |                                   |  |  |
| 🧧 SQL databases                          | Virtual network * ①                           | (new) EndpointProtectorRG-vnet                                                          |                                   |  |  |
| 🥸 Azure Cosmos DB                        |                                               | Create new                                                                              |                                   |  |  |
| 📮 Virtual machines                       | Subnet * 🕡                                    | (new) default (10.6.0.0/24)                                                             |                                   |  |  |
| Load balancers                           | Public IP (i)                                 | (new) EndpointProtector-ip                                                              |                                   |  |  |
| Storage accounts                         |                                               | Create new                                                                              |                                   |  |  |
| Virtual networks                         | NIC network security group ③                  | O None                                                                                  |                                   |  |  |
| Azure Active Directory                   |                                               | Basic                                                                                   |                                   |  |  |
| Monitor                                  |                                               | Advanced                                                                                |                                   |  |  |
| 🐢 Advisor                                | Public inbound ports * (i)                    | O None                                                                                  |                                   |  |  |
| O Microsoft Defender for                 |                                               | Allow selected ports                                                                    |                                   |  |  |
| Cloud                                    | Select inbound ports *                        | HTTP (80), HTTPS (443)                                                                  |                                   |  |  |
| Help + support Cost Management + Billing | Delete public IP and NIC when VM is deleted ① |                                                                                         |                                   |  |  |
|                                          | Accelerated networking ①                      | The selected image does not support accelerated networking.                             |                                   |  |  |
|                                          | Load balancing                                |                                                                                         |                                   |  |  |
|                                          | You can place this virtual machine in the b   | ackend pool of an existing Azure load balancing solution. Learn more O                  |                                   |  |  |
|                                          | Review + create < Pre                         | /ious Next : Management >                                                               | ок                                |  |  |

3. Once the deployment has finished, go to **Virtual Machines** on the right side and select the Endpoint Protector image.

| Microsoft Azure                      |                                                | $\mathcal P$ Search resources, services, and docs (G+/)                                                                                                    |                                   | D 6 🖗 🤌 🖗 R                      | testazureqa@endpointp<br>DEFAULT DIRECTORY |
|--------------------------------------|------------------------------------------------|----------------------------------------------------------------------------------------------------|-----------------------------------|----------------------------------|--------------------------------------------|
| «                                    | Home > CreateVm-eppdisk-2022051110             | 6803 >                                                                                                    |                                   |                                  |                                            |
| + Create a resource                  | EndpointProtector                              | A                                                                                                    |                                   |                                  | ×                                          |
| A Home                               | Virtual machine                                |                                                                                                    |                                   |                                  |                                            |
| 🖾 Dashboard                          |                                                | 🖋 Connect 🗸 ▷ Start 🦿 Restart 🔲 Stop 🞉 Capture 📋 Delete 💍 Refresh 🚦 Open in mobile                                                                                                    | 🗟 CLI / PS 🔗 Feedback             |                                  |                                            |
| I All services                       | Overview                                       | A Frankrike Brankrike and an address of the state of the state of the |                                   |                                  |                                            |
| ★ FAVORITES                          | Activity log                                   | endpointerotector virtual machine agent status is not ready. inothesitoot the issue>                                                                                                    |                                   |                                  |                                            |
| All resources                        | Re Access control (IAM)                        | ∧ Essentials                                                                                                    |                                   |                                  | JSON View                                  |
| () Resource groups                   | <ul> <li>Tans</li> </ul>                       | Resource group (moxe) : EndpointProtectorRG                                                                                                    | Operating system : Linux          |                                  |                                            |
| App Services                         | Disances and column problems                   | Status : Running                                                                                                    | Size : Standard                   | B2s (2 vcpus, 4 GiB memory)      |                                            |
| SOL databases                        | <ul> <li>Diagnose and some problems</li> </ul> | Location : West Europe                                                                                                    | Public IP address : 52.157.15     | 1.105                            |                                            |
| Azure Cosmos DB                      | Settings                                       | Subscription (move) : <u>Pay-As-You-Go</u>                                                                                                    | Virtual network/subnet : Endpoint | ProtectorRG-vnet/default         |                                            |
| Virtual machines                     | Networking                                     | Subscription to : Subbedos / 441-4cde=8028/0831064C3415                                                                                                    | Divis name : <u>Not com</u>       | gurea                            |                                            |
| A Load balancer                      | ø Connect                                      | Tags (edit) : Click here to add tags                                                                                                    |                                   |                                  |                                            |
|                                      | Bisks                                          | Properties Monitoring Capabilities (7) Recommendations Tutorials                                                                                                    |                                   |                                  |                                            |
| <ul> <li>storage accounts</li> </ul> | 📮 Size                                         |                                                                                                    |                                   |                                  |                                            |
| Virtual networks                     | 🔨 Security                                     | Virtual machine                                                                                                    | Networking     Dublic ID address  | 52 157 151 105                   |                                            |
| Azure Active Directory               | Advisor recommendations                        | Health state -                                                                                                    | Public IP address (IPv6)          | -                                |                                            |
| C Monitor                            | Extensions + applications                      | Operating system Linux                                                                                                    | Private IP address                | 10.6.0.4                         |                                            |
| Advisor                              | 🚯 Continuous delivery                          | Publisher                                                                                                    | Private IP address (IPv6)         |                                  |                                            |
| Microsoft Defender for<br>Cloud      | Availability + scaling                         | Offer                                                                                                    | Virtual network/subnet            | EndpointProtectorRG-vnet/default |                                            |
| R Help + support                     | Configuration                                  | Plan                                                                                                    | DNS name                          | Configure                        |                                            |
| G Cost Management + Billing          | k Identity                                     | VM generation V1                                                                                                    | Size                              |                                  |                                            |
| Cost management · anning             | Properties                                     | Agent status Not Ready                                                                                                    | Size                              | Standard B2s                     |                                            |
|                                      | A Lock                                         | Agent version Onknown<br>Host group None                                                                                                    | vCPUs                             | 2                                |                                            |
|                                      | LOCKS                                          | Host -                                                                                                    | RAM                               | 4 GiB                            |                                            |
|                                      | Operations                                     | Proximity placement group -                                                                                                    |                                   |                                  |                                            |
|                                      | × Bastion                                      | Colocation status N/A                                                                                                    | OS disk                           | eppdisk                          |                                            |
|                                      | ③ Auto-shutdown                                | Capacity reservation group -                                                                                                    | Encryption at host                | Disabled                         |                                            |
|                                      | 🔗 Backup                                       | S Availability + scaling                                                                                                    | Azure disk encryption             | Not enabled                      |                                            |

4. Open a web browser and connect to the Public IP address assigned to the Endpoint Protector image.

## 5. Endpoint Protector Licensing

Endpoint Protector is a Bring Your License (BYOL) Instance. This means that you are paying Amazon (AWS) / Google (GCP) / Microsoft (Azure) for running the instance and then importing the license previously purchased from CoSoSys or any Endpoint Protector Partner.

The price of the Endpoint Protector Licenses with AWS, GCP, or Azure is the same as licensing the Endpoint Protector Virtual Appliance. To purchase a license please contact your Endpoint Protector Representative or <u>sales@cososys.com</u>.

### 6. Disclaimer

The information in this document is provided on an "AS IS" basis. To the maximum extent permitted by law, CoSoSys disclaims all liability, as well as any and all representations and warranties, whether express or implied, including but not limited to fitness for a particular purpose, title, non-infringement, merchantability, interoperability, and performance, in relation to this document. Nothing herein shall be deemed to constitute any warranty, representation, or commitment in addition to those expressly provided in the terms and conditions that apply to the customer's use of Endpoint Protector.

Each Endpoint Protector Server has the default SSH Protocol (22) open for Support Interventions, and there is one (1) System Account enabled (epproot) protected with a password. The SSH Service can be disabled at customers' request.

Security safeguards, by their nature, are capable of circumvention. CoSoSys cannot, and does not, guarantee that data or devices will not be accessed by unauthorized persons, and CoSoSys disclaims any warranties to that effect to the fullest extent permitted by law.

© 2004 – 2022 CoSoSys Ltd.; Endpoint Protector, My Endpoint Protector, Endpoint Protector Basic and EasyLock are trademarks of CoSoSys Ltd. All rights reserved. Windows and Azure are registered trademarks of Microsoft Corporation. Macintosh, Mac OS X, and macOS are trademarks of Apple Corporation. AWS and Amazon Web Services are a trademark of Amazon. GCM and Google Cloud Platform is a trademark of Google. All other names and trademarks are the property of their respective owners.

### EndpointProtector.com